# SensyCal FCU400-IR Berührungsloses Temperaturüberwachungssystem

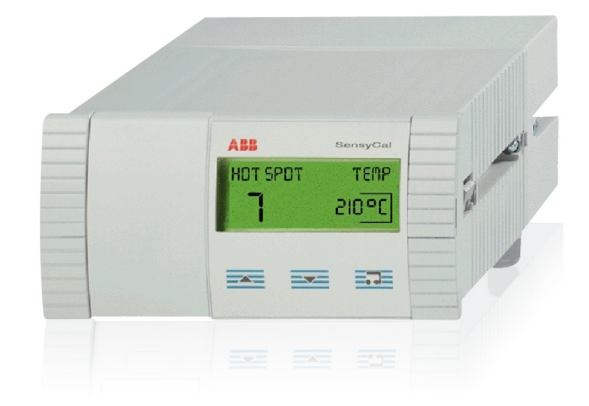

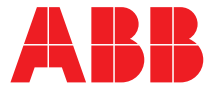

SensyCal FCU400-IR Berührungsloses Temperaturüberwachungssystem

Betriebsanleitung 42/18-70-DE

Rev. 04 Ausgabedatum: 03.2012

Originalanleitung

Hersteller ABB Automation Products GmbH Process Automation Dransfelder Str. 2 37079 Göttingen Deutschland Tel: 0800 1114411 Fax: 0800 1114422 vertrieb.messtechnik-produkte@de.abb.com

#### Kundencenter Service

Tel.: +49 180 5 222 580 Fax: +49 621 381 931-29031 automation.service@de.abb.com

© Copyright 2012 by ABB Änderungen vorbehalten

Dieses Dokument ist urheberrechtlich geschützt. Es unterstützt den Anwender bei der sicheren und effizienten Nutzung des Gerätes. Der Inhalt darf weder ganz noch teilweise ohne vorherige Genehmigung des Rechtsinhabers vervielfältigt oder reproduziert werden.

# Inhalt

| 1 | Sicherh        | eit                                               | . 4                   |
|---|----------------|---------------------------------------------------|-----------------------|
|   | 1.1            | Allgemeines und Lesehinweise                      | . 4                   |
|   | 1.2            | Bestimmungsgemäße Verwendung                      | . 4                   |
|   | 1.3            | Zielgruppen und Qualifikationen                   | . 4                   |
|   | 1.4            | Gewährleistungsbestimmungen                       | . 4                   |
|   | 1.5            | Schilder und Symbole                              | . 5                   |
|   | 1.5.1          | Sicherheits- / Warnsymbole, Hinweissymbole        | . 5                   |
|   | 1.6            | Typenschild                                       | . 5                   |
|   | 1.7            | Sicherheitshinweise zum Transport                 | . 5                   |
|   | 1.8            | Lagerbedingungen                                  | . 5                   |
|   | 1.9            | Sicherheitshinweise zur elektrischen Installation | . 5                   |
|   | 1.10           | Sicherheitshinweise zum Betrieb                   | . 6                   |
|   | 1.11           | Rücksendung von Geräten                           | . 6                   |
|   | 1.12           | Integriertes Management-System                    | . 6                   |
|   | 1.13           | Entsorgung                                        | . 6                   |
|   | 1.13.1         | Hinweis zur WEEE-Richtlinie 2002/96/EG (Waste     |                       |
|   |                | Electrical and Electronic Equipment)              | . 6                   |
|   | 1.13.2         | ROHS-Richtlinie 2002/95/EG                        | . 6                   |
|   |                |                                                   |                       |
| 2 | Allgeme        | eine Beschreibung                                 | . 7                   |
|   | 2.1            | SensyCal FCU400-IR – Berührungslose               |                       |
|   |                | Temperaturüberwachung                             | . 7                   |
|   | 2.1.1          | Beschreibung                                      | . 7                   |
|   | 2.1.2          | Eigenschaften                                     | . 7                   |
|   | 2.2            | Arbeitsweise der IR-Sensoren                      | . 7                   |
| • |                |                                                   | ~                     |
| 3 | Montag         | e<br>Detriebehadingungen om Installationaart      | <mark>ס</mark> .<br>ס |
|   | 0.1            | Mentege der Infraret Conserver                    | . 0<br>0              |
|   | 3.Z            | Augustal der Maggetelle                           | . 0<br>0              |
|   | 3.2.1<br>2.2.1 | Finbau der Sonsoron                               | . 0<br>0              |
|   | 0.2.2<br>2 2   | Montago in cinor Scholttafol                      | . 0<br>0              |
|   | 0.0            |                                                   | . 9                   |
| 4 | Elektris       | che Anschlüsse                                    | 10                    |
|   | 4.1            | Allgemein                                         | 10                    |
|   | 4.2            | Einbau von Erweiterungsmodulen                    | 10                    |
|   | 4.3            | FCU400-IR                                         | 12                    |
|   | 4.4            | Anschluss der Infrarot-Sensoren                   | 13                    |
|   |                |                                                   |                       |
| 5 | Inbetrie       | bnahme                                            | 13                    |
|   | 5.1            | Prüfungen vor der Inbetriebnahme                  | 13                    |
|   | 5.2            | Gerät einschalten                                 | 13                    |
| ~ | Decline        |                                                   |                       |
| 6 | Bedieni        | Jng                                               | 14                    |
|   | 0.1            | Ivienunavigation                                  | 14<br>17              |
|   | 0.Z            | Auswani und Andern von Parametern                 | 15                    |
|   | 0.3            |                                                   | сı                    |
|   |                |                                                   |                       |

| 7  | Konfigu                | uration, Parametrierung                  | 16                    |
|----|------------------------|------------------------------------------|-----------------------|
|    | 7.1                    | Parameterübersicht                       | 16                    |
|    | 7.2                    | Parameterbeschreibung                    | 21                    |
|    | 7.2.1                  | Menü: Startmenü                          | 21                    |
|    | 7.2.2                  | Menü: Maximale Temperatur Tmx            | 21                    |
|    | 7.2.3                  | Menü: Physikalische Größen               | 21                    |
|    | 7.2.4                  | Menü: Elektrische Größen                 | 22                    |
|    | 7.2.5                  | Menü: Fehlermeldungen                    | 22                    |
|    | 7.2.6                  | Menü: Datum / Zeit                       | 23                    |
|    | 7.2.7                  | Menü: Service                            | 23                    |
|    | 7.2.8                  | Menü: Datenlogger                        | 24                    |
|    | 7.2.9                  | Menü: Druckfunktion                      | 24                    |
|    | 7.2.10                 | Menü: Messstellenbezeichung              | 24                    |
|    | 7.2.11                 | Menü: Gerätedaten                        | 25                    |
|    | 7.2.12                 | Menü: Passwort                           |                       |
|    | 73                     | Parametriersoftware                      | 26                    |
|    | 731                    | Infrarot-Drucker                         | 26                    |
|    |                        |                                          | 0                     |
| 8  | Fehlern                | neldungen                                | 27                    |
|    | 8.1                    | Prozessfehler                            | 27                    |
|    | 8.2                    | Gerätefehler                             | 27                    |
|    | 0.2                    |                                          |                       |
| 9  | Technis                | sche Daten                               | 28                    |
|    | 9.1                    | Systemaufbau                             | 28                    |
|    | 9.2                    | Elektrische Anschlüsse                   | 28                    |
|    | 921                    | Analoge Fingänge                         | 28                    |
|    | 922                    | Digitale Ausgänge AB1 AB2 und Err        | 28                    |
|    | 923                    | Kommunikationsschnittstellen             | 28                    |
|    | 9.3                    | Energieversorgung                        | 28                    |
|    | 9.0<br>9.4             | Enveiterungsmodule                       | 28                    |
|    | 0. <del>4</del><br>0.5 | Kennwerte                                | 20<br>20              |
|    | 9.0<br>0.6             |                                          |                       |
|    | 9.0<br>0.6 1           | Elektromagnetische Verträglichkeit (EMV) |                       |
|    | 9.0.1                  |                                          | פידייי<br>סמ          |
|    | 9.7                    |                                          | ייי 29<br>מכ          |
|    | 9.7.1                  | Stichtagorfassung                        | ייי 29<br>מכ          |
|    | 9.7.2                  | Detenlegger                              | 92                    |
|    | 9.7.3                  | Echlermeldungen                          | 29                    |
|    | 9.0                    | Fehlernungen                             | 29                    |
|    | 9.0.1                  |                                          | 29                    |
|    | 9.9                    |                                          | 29                    |
|    | 9.10                   | Inirarol-Sensoren CS                     | 30                    |
|    | 9.10.1                 | Aligemeine Daten                         | 30                    |
|    | 9.10.2                 | Messtechnische Daten                     | 30                    |
|    | 9.10.3                 |                                          | 30                    |
|    | 9.10.4                 | Konformitatserklarung                    | 30                    |
|    | 9.10.5                 | Werksvoreinstellung                      | 30                    |
| 10 | Wartur                 | a / Benaratur                            | 21                    |
| 10 | 10 1                   | Austausch der Sieherung                  | 01<br>01              |
|    | 10.1                   | Rainigung der IR Sepsoren                | וט<br>רמ              |
|    | 10.2                   |                                          | 31                    |
| 11 | Anhone                 |                                          | 20                    |
|    | 11 1                   | 7. Jassungen und Zertifizierungen        | <mark>32</mark><br>ຊາ |
|    | 11.1                   | นแลงงิน เพียา นาน นิยา แท้นเยาน เพียา    | JZ                    |

### 1 Sicherheit

#### 1.1 Allgemeines und Lesehinweise

Vor der Montage und der Inbetriebnahme muss diese Anleitung sorgfältig durchgelesen werden!

Die Anleitung ist ein wichtiger Bestandteil des Produktes und muss zum späteren Gebrauch aufbewahrt werden. Die Anleitung enthält aus Gründen der Übersichtlichkeit nicht sämtliche Detailinformationen zu allen Ausführungen des Produktes und kann auch nicht jeden denkbaren Fall des Einbaus, des Betriebes oder der Instandhaltung berücksichtigen.

Werden weitere Informationen gewünscht oder treten Probleme auf, die in der Anleitung nicht behandelt werden, kann die erforderliche Auskunft beim Hersteller eingeholt werden.

Der Inhalt dieser Anleitung ist weder Teil noch Änderung einer früheren oder bestehenden Vereinbarung, Zusage oder eines Rechtsverhältnisses.

Das Produkt ist nach den derzeit gültigen Regeln der Technik gebaut und betriebssicher. Es wurde geprüft und hat das Werk in sicherheitstechnisch einwandfreiem Zustand verlassen. Um diesen Zustand für die Betriebszeit zu erhalten, müssen die Angaben dieser Anleitung beachtet und befolgt werden.

Veränderungen und Reparaturen am Produkt dürfen nur vorgenommen werden, wenn die Anleitung dies ausdrücklich zulässt.

Erst die Beachtung der Sicherheitshinweise und aller Sicherheits- und Warnsymbole dieser Anleitung ermöglicht den optimalen Schutz des Personals und der Umwelt sowie den sicheren und störungsfreien Betrieb des Produktes.

Direkt am Produkt angebrachte Hinweise und Symbole müssen unbedingt beachtet werden. Sie dürfen nicht entfernt werden und sind in vollständig lesbarem Zustand zu halten.

#### 1.2 Bestimmungsgemäße Verwendung

Messrechner zur berührungslosen Temperaturüberwachung von Kontaktstellen und Leistungsschaltern an Mittelspannungs-Schaltanlagen.

Der Messrechner darf nicht in explosionsgefährdeten Bereichen betrieben werden.

Das Gerät ist ausschließlich für die Verwendung innerhalb der auf dem Typenschild und in den technischen Daten (siehe Kapitel "Technische Daten") genannten Werte bestimmt.

- Die maximale Betriebstemperatur darf nicht überschritten werden.
- Die zulässige Umgebungstemperatur darf nicht überschritten werden.
- Die Gehäuse-Schutzart muss beim Einsatz beachtet werden.

#### 1.3 Zielgruppen und Qualifikationen

Die Installation, Inbetriebnahme und Wartung des Produktes darf nur durch dafür ausgebildetes Fachpersonal erfolgen, das vom Anlagenbetreiber dazu autorisiert wurde. Das Fachpersonal muss die Anleitung gelesen und verstanden haben und den Anweisungen folgen.

Der Betreiber muss grundsätzlich die in seinem Land geltenden nationalen Vorschriften bezüglich Installation, Funktionsprüfung, Reparatur und Wartung von elektrischen Produkten beachten.

#### 1.4 Gewährleistungsbestimmungen

Eine bestimmungswidrige Verwendung, ein Nichtbeachten dieser Anleitung, der Einsatz von ungenügend qualifiziertem Personal sowie eigenmächtige Veränderungen schließen die Haftung des Herstellers für daraus resultierende Schäden aus. Die Gewährleistung des Herstellers erlischt.

#### 1.5 Schilder und Symbole

#### 1.5.1 Sicherheits- / Warnsymbole, Hinweissymbole

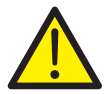

#### GEFAHR – Schwere gesundheitliche Schäden / Lebensgefahr!

Dieses Symbol in Verbindung mit dem Signalwort "GEFAHR" kennzeichnet eine unmittelbar drohende Gefahr. Die Nichtbeachtung des Sicherheitshinweises führt zum Tod oder zu schwersten Verletzungen.

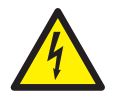

#### GEFAHR – Schwere gesundheitliche Schäden / Lebensgefahr!

Dieses Symbol in Verbindung mit dem Signalwort "GEFAHR" kennzeichnet eine unmittelbar drohende Gefahr durch elektrischen Strom. Die Nichtbeachtung des Sicherheitshinweises führt zu Tod oder zu schwersten Verletzungen.

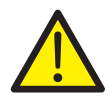

### WARNUNG – Personenschäden!

Das Symbol in Verbindung mit dem Signalwort "WARNUNG" kennzeichnet eine möglicherweise gefährliche Situation. Die Nichtbeachtung des Sicherheitshinweises kann zum Tod oder zu schwersten Verletzungen führen.

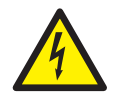

#### WARNUNG – Personenschäden!

Dieses Symbol in Verbindung mit dem Signalwort "WARNUNG" kennzeichnet eine möglicherweise gefährliche Situation durch elektrischen Strom. Die Nichtbeachtung des Sicherheitshinweises kann zum Tod oder zu schwersten Verletzungen führen.

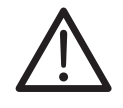

#### VORSICHT – Leichte Verletzungen!

Das Symbol in Verbindung mit dem Signalwort "VORSICHT" kennzeichnet eine möglicherweise gefährliche Situation. Die Nichtbeachtung des Sicherheitshinweises kann zu leichten oder geringfügigen Verletzungen führen. Das Symbol darf auch für Warnungen vor Sachschäden verwendet werden.

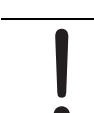

#### ACHTUNG – Sachschäden!

Das Symbol kennzeichnet eine möglicherweise schädliche Situation.

Die Nichtbeachtung des Sicherheitshinweises kann eine Beschädigung oder Zerstörung des Produktes und / oder anderer Anlagenteile zur Folge haben.

i

### WICHTIG (HINWEIS)

Das Symbol kennzeichnet Anwendertipps, besonders nützliche oder wichtige Informationen zum Produkt oder zu seinem Zusatznutzen. Das Signalwort "WICHTIG (HINWEIS)" ist kein Signalwort für eine gefährliche oder schädliche Situation.

#### 1.6 Typenschild

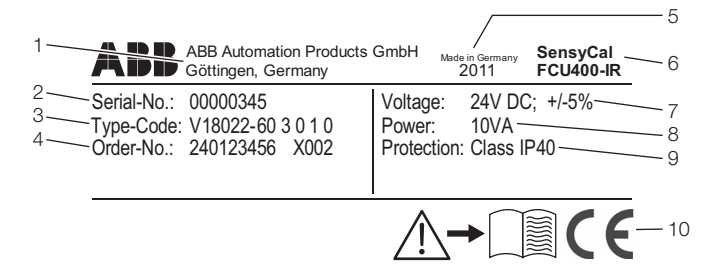

G10071

#### Abb. 1: Typenschild

- 1 Hersteller | 2 Seriennummer | 3 Bestellcode |
- 4 Auftragsnummer | 5 Baujahr, Herstellungsland |
- 6 Vollständige Typenbezeichnung | 7 Energieversorgung |
- 8 Maximale Leistungsaufnahme | 9 Schutzart | 10 CE-Zeichen

#### 1.7 Sicherheitshinweise zum Transport

- Folgende Hinweise beachten:
- Das Gerät während des Transports keiner Feuchtigkeit aussetzen. Das Gerät entsprechend verpacken.
- Das Gerät so verpacken, dass es vor Erschütterungen beim Transport geschützt ist, z. B. durch eine luftgepolsterte Verpackung.

#### 1.8 Lagerbedingungen

Die Geräte müssen trocken und staubfrei gelagert werden. Die Lagertemperatur soll zwischen -25 °C (-13 °F) und 70 °C (158 °F) liegen.

Die Lagerzeit ist prinzipiell unbegrenzt, jedoch gelten die mit der Auftragsbestätigung des Lieferanten vereinbarten Gewährleistungsbedingungen.

#### 1.9 Sicherheitshinweise zur elektrischen Installation

Der elektrische Anschluss darf nur von autorisiertem Fachpersonal gemäß den Anschlussplänen vorgenommen werden.

Die Hinweise zum elektrischen Anschluss in der Anleitung beachten, ansonsten kann die elektrische Schutzart beeinträchtigt werden.

Das Messsystem entsprechend den Anforderungen erden.

#### 1.10 Sicherheitshinweise zum Betrieb

Vor dem Einschalten sicherstellen, dass die im Kapitel "Technische Daten" bzw. im Datenblatt genannten Umgebungsbedingungen eingehalten werden. Wenn anzunehmen ist, dass ein gefahrloser Betrieb nicht mehr möglich ist, das Gerät außer Betrieb setzen und gegen unabsichtlichen Betrieb sichern.

Geräte vor der Installation auf mögliche Beschädigungen überprüfen, die durch unsachgemäßen Transport entstanden sind. Transportschäden müssen auf den Frachtpapieren festgehalten werden. Alle Schadensersatzansprüche sind unverzüglich und vor der Installation gegenüber dem Spediteur geltend zu machen.

#### 1.11 Rücksendung von Geräten

Für die Rücksendung von Geräten zur Reparatur oder zur Nachkalibrierung die Originalverpackung oder einen geeigneten sicheren Transportbehälter verwenden. Zum Gerät das Rücksendeformular (siehe Kapitel "Anhang") ausgefüllt beifügen.

Gemäß EU-Richtlinie für Gefahrenstoffe sind die Besitzer von Sonderabfällen für deren Entsorgung verantwortlich bzw. müssen beim Versand folgende Vorschriften beachten: Alle an ABB gelieferten Geräte müssen frei von jeglichen Gefahrstoffen (Säuren, Laugen, Lösungen, etc.) sein.

Adresse für die Rücksendung

ABB Automation GmbH Dransfelder Straße 2 D-37079 Göttingen Deutschland Fax +49 551 905-781 email: parts-repair-goettingen@de.abb.com

#### 1.12 Integriertes Management-System

Die ABB Automation Products GmbH verfügt über ein Integriertes Management-System, bestehend aus:

- Qualitäts-Management-System ISO 9001:2008,
- Umwelt-Management-System ISO 14001:2004,
- Management-System f
  ür Arbeit- und Gesundheitsschutz BS OHSAS 18001:2007 und
- Daten- und Informationsschutz-Management-System.

Der Umweltgedanke ist Bestandteil unserer Unternehmenspolitik.

Die Belastung der Umwelt und der Menschen soll bei der Herstellung, der Lagerung, dem Transport, der Nutzung und der Entsorgung unserer Produkte und Lösungen so gering wie möglich gehalten werden.

Dies umfasst insbesondere die schonende Nutzung der natürlichen Ressourcen. Über unsere Publikationen führen wir einen offenen Dialog mit der Öffentlichkeit.

#### 1.13 Entsorgung

Das vorliegende Produkt besteht aus Werkstoffen, die von darauf spezialisierten Recycling-Betrieben wiederverwertet werden können.

#### 1.13.1 Hinweis zur WEEE-Richtlinie 2002/96/EG (Waste Electrical and Electronic Equipment)

Das vorliegende Produkt unterliegt nicht der WEEE-Richtlinie 2002/96/EG und den entsprechenden nationalen Gesetzen (in Deutschland z. B. ElektroG).

Das Produkt muss einem spezialisierten Recyclingbetrieb zugeführt werden. Es gehört nicht in die kommunalen Sammelstellen. Diese dürfen nur für privat genutzte Produkte gemäß WEEE-Richtlinie 2002/96/EG genutzt werden. Eine fachgerechte Entsorgung vermeidet negative Auswirkungen auf Mensch und Umwelt und ermöglicht eine Wiederverwertung von wertvollen Rohstoffen. Sollte keine Möglichkeit bestehen, das Altgerät fachgerecht zu entsorgen, ist unser Service bereit, die Rücknahme und Entsorgung gegen Kostenerstattung zu übernehmen.

#### 1.13.2 ROHS-Richtlinie 2002/95/EG

Mit dem ElektroG werden in Deutschland die europäischen Richtlinien 2002/96/EG (WEEE) und 2002/95/EG (RoHS) in nationales Recht umgesetzt. Das ElektroG regelt zum einen, welche Produkte im Entsorgungsfall am Ende der Lebensdauer einer geregelten Sammlung und Entsorgung bzw. Wiederverwertung zugeführt werden müssen. Zum anderen verbietet das ElektroG das Inverkehrbringen von Elektro- und Elektronikgeräten, die bestimmte Mengen an Blei, Cadmium, Quecksilber, sechswertigem Chrom, polybromierten Biphenylen (PBB) und polybromierten Diphenylether (PBDE) enthalten (sog. Stoffverbote).

Die von der ABB Automation Products GmbH gelieferten Produkte fallen nicht in den derzeitigen Geltungsbereich des Stoffverbotes bzw. der Richtlinie über Elektro- und Elektronik-Altgeräte nach dem ElektroG. Unter der Voraussetzung, dass die benötigten Bauelemente rechtzeitig am Markt verfügbar sind, werden wir bei Neuentwicklungen zukünftig auf diese Stoffe verzichten können.

### 2 Allgemeine Beschreibung

#### 2.1 SensyCal FCU400-IR – Berührungslose Temperaturüberwachung

#### 2.1.1 Beschreibung

Der FCU400-IR ist ein Komplettsystem zur berührungslosen Temperaturüberwachung von Kontaktstellen und Leistungsschaltern an MV-Schaltanlagen. Lose Schraubverbindungen und Oxidationen an den Kontaktstellen zwischen den Sammelschienen und an den Leistungsschaltern führen zur Erhöhung des Übergangswiderstandes. Dadurch

wird Leistung in Wärmeenergie umgesetzt. Dies führt zu Schäden an der Anlage.

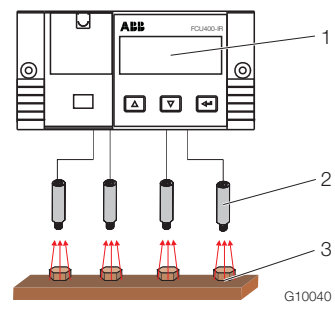

Abb. 2 1 FCU400-IR | 2 Pyrometer | 3 Messtellen

#### 2.1.2 Eigenschaften

- Kontinuierliche Temperaturüberwachung von spannungsführenden Teilen
- Überwachung von bis zu 12 Hot-Spots in einer Schaltanlage mit einem System
- Frei parametrierbare Grenzwerte des Vor- und Hauptalarms
- Analogausgang für maximalen Temperaturwert (optional)
- MODBUS-Ausgang (optional)
- Keine PVC-Kabel
- Komplettschirmung aller Teile gegen elektromagnetische Störeinflüsse
- Anschluss eines Pt100-Temperaturfühlers zur Messung der Umgebungstemperatur möglich
- M-Bus und optische Schnittstellen (IRDA, ZVEI) zum Datenauslesen und zur Konfiguration
- Anzeige aller notwendigen Parameter am mehrzeiligen LCD-Display vor Ort
- Anzeige aller Messstellen und Maximaltemperaturen jeweils mit Messstellenbezeichnung
- Datenloggerfunktion mit Echtzeituhr f
  ür alle Temperaturen und Grenzwerte
- Bei Grenzwertüberschreitung erfolgt die Speicherung des Fehlers mit Datum und Uhrzeit
- Kleinste Anordnungen vor Ort und sehr gute Aufrüstbarkeit (modularer Aufbau)

Durch den Einsatz des FCU400-IR ergeben sich folgende Vorteile:

- Geringere Kosten
- Keine teuren, routinemäßigen Kontrollen der Kontaktstellen notwendig
- Keine Wartung des Messsystems notwendig
- Erhöhte Anlagensicherheit
- Keine Störfälle durch schnelle Online-Erkennung von Hot-Spots und Abschaltung der Schaltanlage
- Kein Kontakt des Messsystems zu den spannungsführenden Teilen

Das System besteht im Wesentlichen aus folgenden Teilen:

- Infrarot-Pyrometer zur Hot-Spot-Überwachung im Sammelschienenabteil
- Pt100-Temperaturfühler (optional) zur Messung der Umgebungstemperatur im Sammelschienenabteil
- Messrechner zur Signalverarbeitung, -auswertung und -anzeige im Sekundärtechnikabteil

| Eingänge                        | Maximal 12 x Pyrometer             |  |
|---------------------------------|------------------------------------|--|
|                                 | 1 x Pt100, Messbereich             |  |
|                                 | 0 200 °C (32 392 °F)               |  |
| Ausgänge                        | 3 binäre Schaltausgänge,           |  |
|                                 | (Voralarm, Alarm und Gerätefehler) |  |
|                                 | 1 MODBUS-Ausgang (optional)        |  |
| oder alternativ                 | 1 Analogausgang (optional)         |  |
|                                 | 4 20 mA-Signal für höchste         |  |
|                                 | Pyrometertemperatur                |  |
| Optische Auflösung der Sensoren | 15:1                               |  |
| Länge des Verbindungskabels     | 10 m (Standard)                    |  |
| Sensor - Messrechner            | TO m (Standard)                    |  |
| Reaktionszeit des Gesamtsystems | < 1 s                              |  |
| Reproduzierbarkeit der          | ±0,75 °C oder ±0,75 % vom          |  |
| Temperaturmessung               | Messwert (der jeweils größere Wert |  |
|                                 | gilt)                              |  |
| Schutzart                       | IP 40                              |  |
| Energieversorgung               | 24 V DC ± 5 %                      |  |
| Maximale Leistungsaufnahme      | 10 VA                              |  |
| Maximale Umgebungstemperatur    | Messrechner: 55 °C (131 °F),       |  |
|                                 | Pyrometer: 70 °C (158 °F)          |  |

Weitere technische Details über den FCU400-IR auf Anfrage.

#### 2.2 Arbeitsweise der IR-Sensoren

Die berührungslose Temperaturmessung beruht auf dem Prinzip, dass alle Körper in Abhängigkeit der Temperatur der Körper Wärmestrahlung aussenden.

Die IR-Sensoren sind in der Lage, diese ankommende Strahlung aufnunehmen und die Stärke der Strahlung zu bestimmen.

Die Stärke der Strahlung ist ein Maß für die Temperatur der Kontaktstelle oder des Stromleiters.

### 3 Montage

#### 3.1 Betriebsbedingungen am Installationsort

#### WICHTIG (HINWEIS)

Vor der Montage prüfen, ob die Umgebungsbedingungen am Montageort innherhalb der zulässigen Grenzen liegen. Siehe Kapitel "Technische Daten".

#### 3.2 Montage der Infrarot-Sensoren

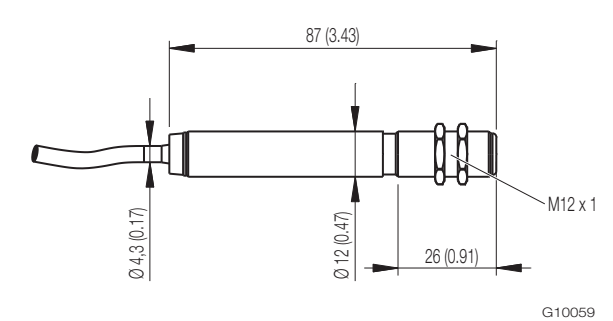

Abb. 3: Maße IR-Sensor CS in mm (inch)

Die Standardlänge des Anschlusskabels beträgt 10 m (32 ft). Der IR-Sensor ist mit einem M12 x 1 Gewinde ausgestattet und kann entweder direkt über dieses Gewinde oder mit Hilfe der beiden Sechskant-Muttern an den bauseits vorhandenen Montagevorrichtungen montiert werden.

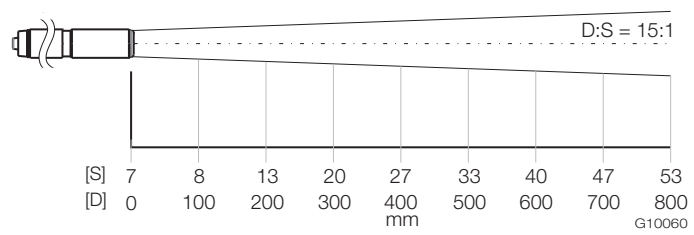

Abb. 4: Optisches Diagramm in mm S Messfleck-Durchmesser in mm | D Entfernung in mm

Das optische Diagramm zeigt den Messfleck-Durchmesser in Abhängigkeit zur Entfernung an. Der Messfleck-Durchmesser bezieht sich auf 90 % der Strahlungsenergie. Die Entfernung wird von der vorderen Kante des Sensors bzw. Linsenhalters oder Freiblasvorsatzes gemessen.

Die Größe des zu messenden Objektes und die optische Auflösung des IR-Sensors bestimmen den Maximalabstand zwischen IR-Sensor und Messobjekt.

Zur Vermeidung von Messfehlern, muss das Messobjekt den Messfleck vollständig ausfüllen. Der Messfleck muss kleiner oder gleich der Größe des Messobjektes sein.

### WICHTIG (HINWEIS)

Der Schaltschrank und das IR-Sensorgehäuse müssen auf dem gleichen elektrischen Potenzial liegen.

#### 3.2.1 Auswahl der Messstelle

Folgende Punkte bei der Auswahl der Messstelle beachten:

- Sicherstellen, dass der notwendige Isolationsabstand zwischen Messobjekt und Sensor eingehalten wird.
- Sicherstellen, dass das Messobjekt den Messfleck des Sensors vollständig ausfüllt (optisches Diagram beachten).
- Sicherstellen, dass es durch reflektierte
   Umgebungsstrahlung nicht zu Verfälschungen der
   Messung kommt.

#### ACHTUNG – Beeinträchtigung der Sensorfunktion!

Beeinträchtigung der Sensorfunktion durch Reflektion von Umgebungsstrahlung an blanken Metalloberflächen.

Sicherstellen, dass das Messobjekt lakiert oder mit Kunststoff beschichtet ist. Für die Lackierung sind alle Lacke außer Metallic-Lacke geeignet.

#### 3.2.2 Einbau der Sensoren

 ACHTUNG – Beschädigung der Sensoren!
 Beschädigung der Sensoren durch unsachgemäße Montage.
 Sensoren nur am dafür vorgesehenen

- Gewinde befestigen.
  Sensoren bei der Montage keinen hohen mechanischen Kräften aussetzen.
- 1. Befestigungsbohrung in die bauseits vorhandene Montagevorrichtung einbringen.
- Sensor in die Bohrung einsetzen und mit den beiden Sechskant-Muttern festschrauben. Alternativ kann der Sensor direkt in eine vorhandene Geweindebohrung M12 x 1 eingeschraubt werden.
- 3. Anschlusskabel des Sensors in geeigneten Kabelkanälen zum Messrechner FCU400-IR verlegen.
- 4. Anschlusskabel am Messrecher gemäß Anschlussplänen anschließen.

#### 3.3 Montage in einer Schalttafel

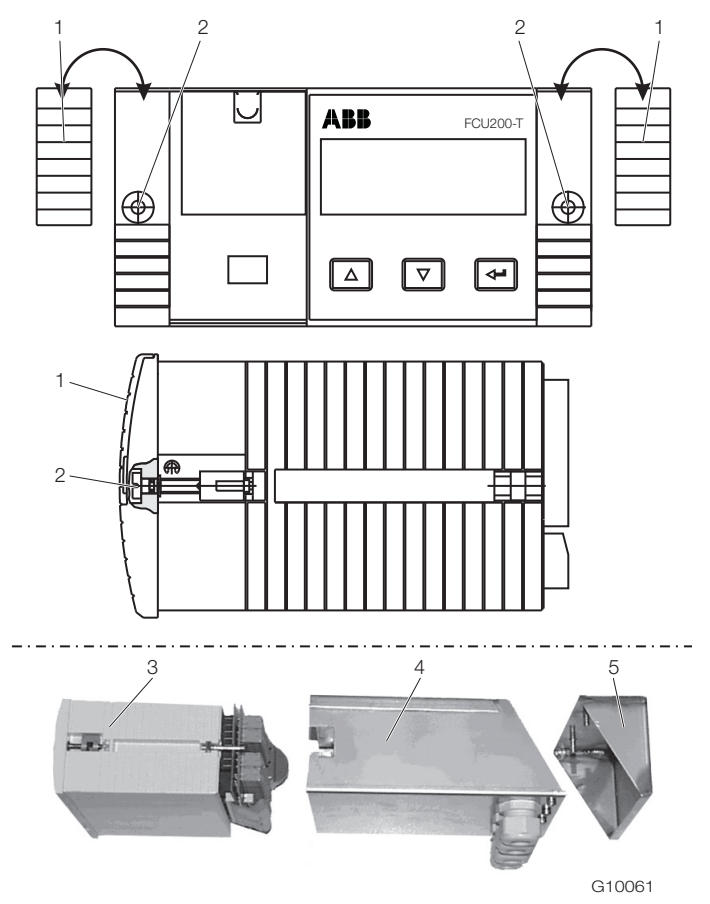

Abb. 5: Montage in Schalttafel

- 1 Blende | 2 Befestigungsschraube | 3 Messrechner |
- 4 EMV-Schutzgehäuse | 5 Rückwandgehäuse

- Falls noch nicht vorhanden, Schalttafelausschnitt mit den Abmessungen (Breite x Höhe) von 139 mm x 69 mm (5.47 inch x 2.72 inch) herstellen.
- 2. Blenden auf beiden Seiten abnehmen.
- 3. Gerät von vorne in den Schalttafelausschnitt einsetzen und mit den Befestigungsschauben fixieren.
- 4. Blenden auf beiden Seiten aufstecken.
- 5. EMV-Schutzgehäuse von der Rückseite auf das Gerät schieben.
- Anschlussleitungen für Sensoren, Signale und Energieversorgung durch die Kabelverschraubungen in den Sockel führen (für den Anschluss ist eine Länge von ca. 50 mm (ca. 2 inch) innerhalb des Sockels notwendig).
- 7. Gerät elektrisch anschließen (Kapitel "Elektrische Anschlüsse" beachten).
- 8. Rückwandgehäuse mit Befestigungsschrauben hinten am Messrechner anschrauben.
- 9. Potenzialausgleich zum Schaltschrank herstellen.

# 4 Elektrische Anschlüsse

#### 4.1 Allgemein

- Folgende Punkte beachten:
- Auf dem Typenschild des Messrechners sind die Anschlussspannung und die Stromaufnahme angegeben.
- In die Energieversorgungsleitung zum Messrechner ist ein Leitungsschutzschalter mit einem maximalen Nennstrom von 16 A zu installieren.
- Der Leiterquerschnitt der Energieversorgung und der verwendete Leitungsschutzschalter müssen gemäß VDE 0100 ausgeführt und auf die Stromaufnahme des Messrechners ausgelegt werden. Die Leitungen müssen IEC 227 bzw. IEC 245 entsprechen.
- Der Leitungsschutzschalter sollte sich in der N\u00e4he des Messrechners befinden und als zum Ger\u00e4t zugeh\u00f6rig gekennzeichnet werden.
- Zusätzlich in Reichweite des Montageortes einen geeigneten Netzsschalter installieren. Der Netzschalter muss den Messrechner allpolig (L, N) vom Netz trennen. Der Schutzleiter darf nicht getrennt werden.
- Bei großen Kabellängen und kleinen Leitungsquerschnitten ist der Spannungsfall zu beachten. Die an den Klemmen des Gerätes anliegende Spannung darf den minimal erforderlichen Wert nicht unterschreiten.

#### 4.2 Einbau von Erweiterungsmodulen

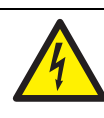

•

WARNUNG – Spannungsführende Anschlüsse! Gefahr durch freiliegende spannungsführende

- Anschlüsse bei geöffnetem Gerät.
- Vor dem Öffnen des Gerätes Energieversorgung abschalten.
- Kondensatoren im Gerät stehen auch nach dem Abschalten der Energieversorgung unter Spannung.
- Arbeiten am Gerät dürfen nur von entsprechend ausgebildetem Fachpersonal durchgeführt werden.

#### ACHTUNG – Beschädigung des Gerätes!

Beschädigung des Gerätes durch statische Elektrizität (ESD).

Bei Arbeiten am Gerät ESD-Schutz sicherstellen.

#### WICHTIG (HINWEIS)

Zum Einbau von Erweiterungsmodulen muss das Eich-Siegel des Gerätes gebrochen werden.

Die Erweiterungsmodule werden in die Steckplätze auf der Hauptkarte eingesetzt.

|                                 | Stee | kpla | tz |   |
|---------------------------------|------|------|----|---|
| Modul                           | 1    | 2    | 3  | 4 |
| 107                             | х    | Х    | х  | - |
| 4 x Spannungseingang            |      |      |    |   |
| (EX1 EX4, nur bei FCU400-IR)    |      |      |    |   |
| 102                             | -    | -    | -  | х |
| 2 x Analogausgang (AX1 AX2),    |      |      |    |   |
| 2 x Grenzwertmelder (ABX1 ABX2) |      |      |    |   |
| 105                             | -    | -    | -  | х |
| RS485 / RS232-Karte (Modbus)    |      |      |    |   |

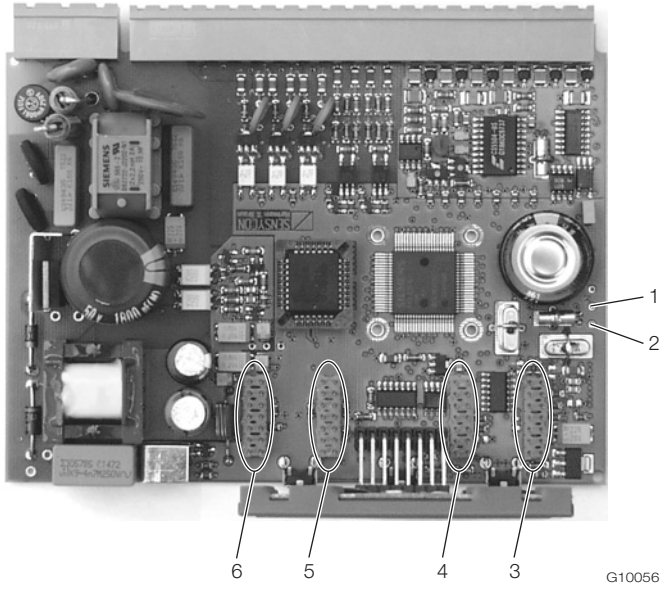

Abb. 6: Position der Steckplätze

- 1 Lötpunkt RxD (rot) | 2 Lötpunkt TxD (grün) | 3 Steckplatz 1 |
- 4 Steckplatz 2 | 5 Steckplatz 3 | 6 Steckplatz 4

- 1. Gerät ausschalten und demontieren.
- 2. Gerät vom Sockel trennen (nur bei Hutschienenmontage).
- 3. Befestigungsschrauben der Rückwand lösen und die Rückwand abnehmen.
- 4. Hauptkarte herausziehen.
- 5. Erweiterungsmodul in den entsprechenden Steckplatz der Hauptkarte stecken.

#### WICHTIG (HINWEIS)

Bei Einbau des Erweiterungsmoduls 105 (RS485/232-Schnittstelle) müssen die Signalleitungen des Erweiterungsmoduls an den Punkten RxD / TxD auf der Hauptkarte angelötet werden.

- 6. Entsprechenden Ausbruch in der Rückwand öffnen.
- 7. Hauptkarte mit Erweiterungsmodul in das Gehäuse schieben.
- 8. Rückwand montieren und festschrauben.
- Messrechner auf den Sockel setzen und mit den Befestigungsschrauben festschrauben (nur bei Hutschienenmontage).
- 10. Gerät montieren und Erweiterungsmodul anschließen.
- 11. Gerät in Betrieb nehmen.

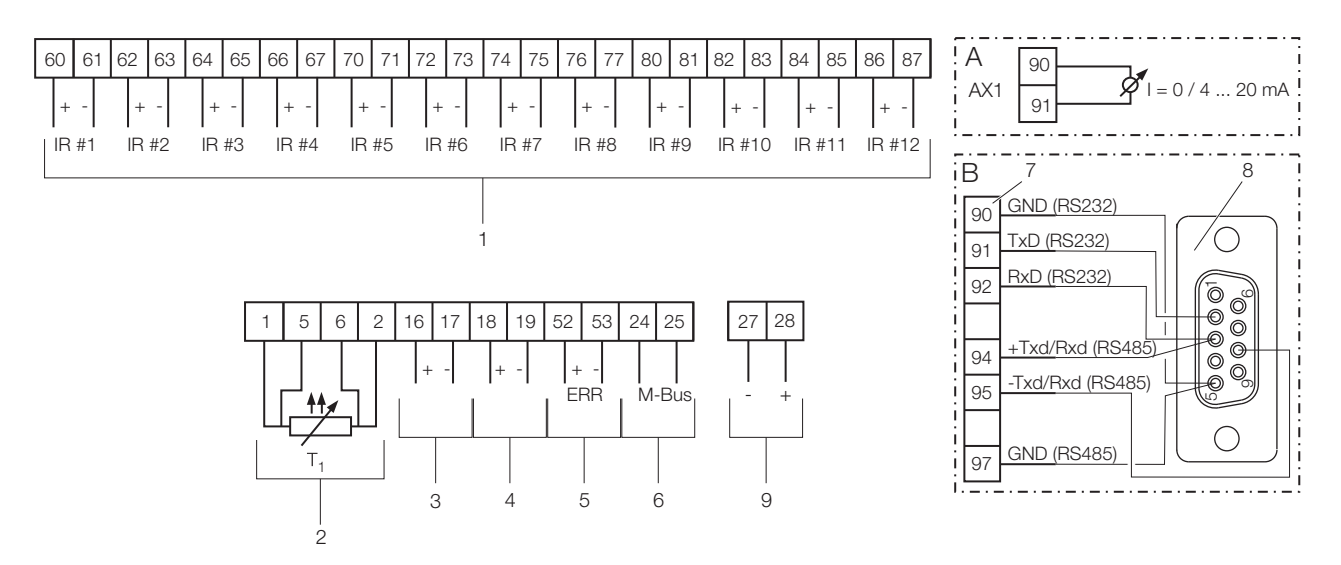

G10063-01

#### Abb. 7: Anschlussplan FCU400-IR

A Erweiterungsmodul Stromausgang | B Erweiterungsmodul Schnittstelle RS232 / RS485 (Modbus, option)

1 Eingänge für Infrarot-Sensoren (1 ... 12) | 2 Eingang für Temperaturfühler Umgebungstemperatur | 3 Alarmausgang |

4 Alarmausgang (Voralarm) | 5 Fehlerausgang | 6 Schnittstelle (M-BUS) | 7 Energieversorgung

#### WICHTIG (HINWEIS)

Die Erweiterungssteckplätze 1, 2 und 3 sind bereits durch die IR-Sensoreingänge belegt. Die Erweiterungsmodule

Stromausgang und Schnittstelle werden im Steckplatz 4 installiert. Es kann immer nur ein Erweiterungsmodul installiert werden, also entweder Stromausgang oder Schnittstelle.

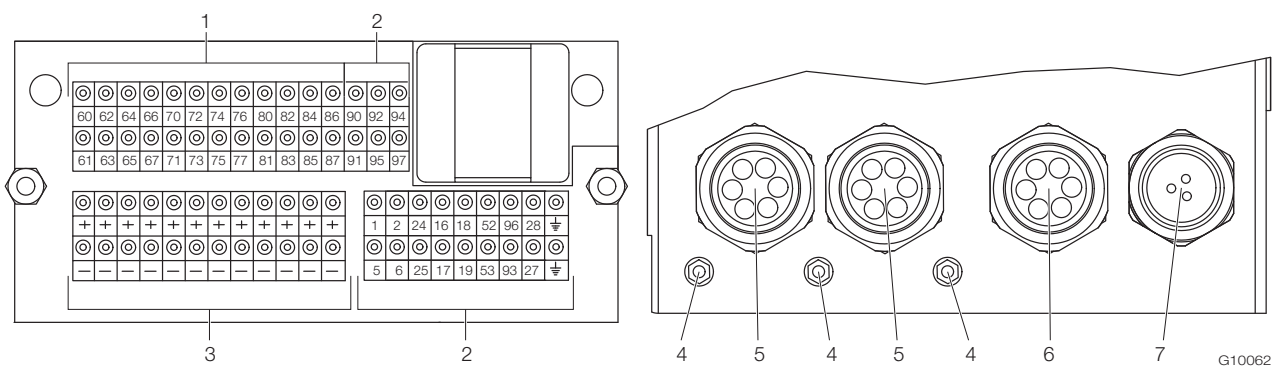

Abb. 8: Position der Anschlussklemmen und der Kabeleinführungen

1 Anschlussklemmen für IR-Sensoren | 2 Anschlussklemmen Ein- / Ausgangssignale Messrechner |

3 Anschlussklemmen für Energieversorgung der IR-Sensoren | 4 Erdungsklemmen (GND) | 5 6-fach Kabelverschraubung für IR-Sensoren | 6 6-fach Kabelverschraubung für M-Bus, Temperaturfühler und Alarmsignale | 7 3-fach Kabelverschraubung für Energieversorgung

Die Energieversorgung der Infraot-Sensoren erfolgt über die Anschlussklemmen (3).

Die Kabeleinführungen befinden sich an der Unterseite des EMV-Schutzgehäuses. Die in Abb. 8 dargestelle Belegung der Kabeleinführung ist eine Empfehlung.

#### 4.4 Anschluss der Infrarot-Sensoren

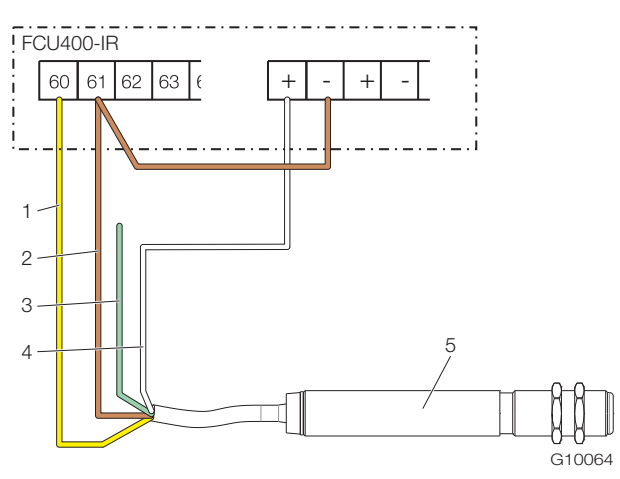

Abb. 9: Anschlussbeispiel IR-Sensor 1 Gelb (OUT) | 2 Braun (GND) | 3 Grün (IN, nicht belegt) | 4 Weiß (+24V DC) | 5 IR-Sensor

### 5 Inbetriebnahme

#### 5.1 Prüfungen vor der Inbetriebnahme

Vor dem ersten Einschalten des Gerätes folgende Punkte beachten:

- Sicherstellen, dass die Montage des Messrechners korrekt vorgenommen wurde.
- Sicherstellen, dass alle elektrischen Anschlüsse korrekt vorgenommen wurden.
- Sicherstellen, dass die Energieversorgung f
  ür den Messrechner den Angaben (Spannung, Frequenz) auf dem Typenschild des Messrechners entspricht.

- 1. Mantel vom Sensor-Anschlusskabel auf ca. 150 mm (5,9 inch) Länge entfernen.
- Sensoren wie dargestellt am Messrechner anschließen. Die grüne Ader wird nicht angeschlossen und ist entsprechend zu isolieren.

#### WICHTIG (HINWEIS)

•

Die Ausgangsimpedanz der IR-Sensoren muss  $\ge$  10 k $\Omega$  sein.

#### 5.2 Gerät einschalten

1. Energieversorgung einschalten.

Nach dem Einschalten der Energieversorgung wird in der LCD-Anzeige das Startmenü angezeigt.

- Menü "Datum / Zeit" auswählen und das aktuelle Datum und die Uhrzeit einstellen. Kapitel "Bedienung" und "Parametrierung" beachten.
- 3. Gewünschte Prozessanzeige (Zähler, physikalische Größen, elektrische Größen, etc.) auswählen.

### 6 Bedienung

#### 6.1 Menünavigation

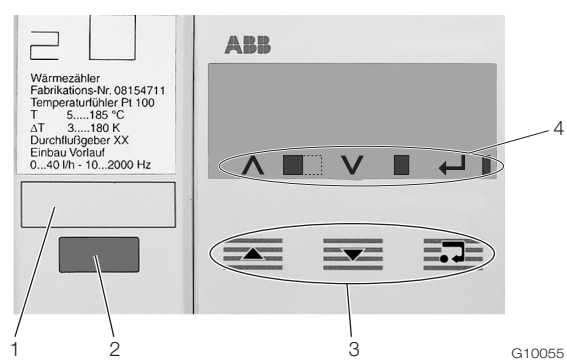

Abb. 10: LCD-Anzeige

1 Bechriftungsfeld | 2 Optische Datenschnittstelle |

3 Bedientasten zur Menünavigation | 4 Symbolleiste

#### Symbolleiste

In der Symbolleiste werden Funktionen und Meldungen des Gerätes durch verscheidene Symbole dargestellt.

| Symbol | Bedeutung                                               |  |  |
|--------|---------------------------------------------------------|--|--|
| ^      | Funktion "Wert inkrementieren" für                      |  |  |
|        | Bedientaste 📥 aktiv.                                    |  |  |
|        | Gerät ist in Funktion, wenn sich die Breite des Symbols |  |  |
|        | laufend ändert.                                         |  |  |
| V      | Funktion "Wert inkrementieren" für                      |  |  |
|        | Bedientaste 🚾 aktiv.                                    |  |  |
|        | Fehlermeldungen vorhanden.                              |  |  |
| ←      | Funktion "Enter" für Bedientaste et aktiv.              |  |  |
|        | Schreibzugriff auf EEPROM.                              |  |  |

#### Bedientastenfunktionen

Mit den Bedientasten for oder wird durch das Menü geblättert, oder eine Zahl bzw. ein Zeichen innerhalb eines Parameterwertes ausgewählt bzw. geändert. Abhängig von der Position im Menü können die Bedientasten weitere Funktionen haben.

| Symbol     | Bedeutung                                                              |  |  |  |  |
|------------|------------------------------------------------------------------------|--|--|--|--|
|            | Ein Untermenü zurück                                                   |  |  |  |  |
|            | - Erhöhung von Zahlenwerten (Inkrement, in Verbindung                  |  |  |  |  |
|            | mit Symbol \Lambda )                                                   |  |  |  |  |
|            | <ul> <li>Auswahl der nächsten Stelle f ür die Eingabe von</li> </ul>   |  |  |  |  |
|            | numerischen und alphanumerischen Werten                                |  |  |  |  |
|            | <ul> <li>Ein Untermenü weiter</li> </ul>                               |  |  |  |  |
|            | <ul> <li>Verkleinern von Zahlenwerten (Dekrement, in</li> </ul>        |  |  |  |  |
|            | Verbindung mit Symbol $old V$ )                                        |  |  |  |  |
|            | <ul> <li>Auswahl der vorherigen Stelle f ür die Eingabe von</li> </ul> |  |  |  |  |
|            | numerischen und alphanumerischen Werten                                |  |  |  |  |
| <b>_•4</b> | - Untermenü aufrufen                                                   |  |  |  |  |
|            | <ul> <li>Parameterwert zur Änderung auswählen</li> </ul>               |  |  |  |  |
|            | <ul> <li>Parameterwert bestätigen</li> </ul>                           |  |  |  |  |
|            | <ul> <li>Untermenü verlassen</li> </ul>                                |  |  |  |  |

#### 6.2 Auswahl und Ändern von Parametern

Die Paramterierung der Geräte erfolgt über die Parametriersoftware FCOM200 (ParaTool). Am Gerät selber lassen sich nur einige grundlegende Parameter (Datum / Uhrzeit, Busadresse, Passwort, etc.) einstellen.

#### Numerische Eingabe

Bei der numerischen Eingabe wird ein Wert durch Eingabe der einzelnen Dezimalstellen eingestellt.

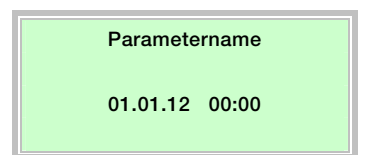

- 1. Den einzustellenden Parameter im Menü auswählen.
- Mit erste den Parameter zur Bearbeitung aufrufen. Die erste Stelle wird blinkend dargestellt.

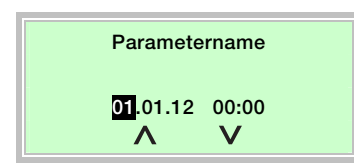

- 3. Mit 🚾 oder 🚾 den gewünschten Wert einstellen.
- 4. Mit die nächste Dezimalstelle auswählen.
- Gegebenenfalls weitere Dezimalstellen gemäß den Schritten 3 bis 4 auswählen und einstellen.
- 6. Mit et alle Einstellung bestätigen.
- Die Änderung des Parameterwertes ist abgeschlossen.

#### Auswahl aus mehreren Optionen

Bei mehreren Optionen werden diese durch mehrfaches Drücken von Eere durchlaufen.

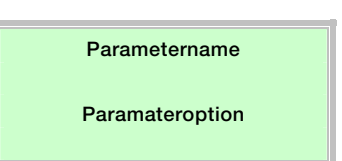

- 1. Den einzustellenden Parameter im Menü auswählen.
- 2. Durch mehrfaches Drücken von <sup>Ξ</sup> die gewünschte Parameteroption auswählen.
- 3. Mit zeite Einstellung bestätigen und weiter zum nächsten Untermenü.

#### Rückkehr in das Hauptmenü

Ist kein weiteres Untermenü mehr vorhanden wird in der LCD-Anzeige der Text "Ende Submenü" angezeigt.

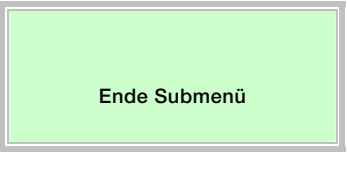

Mit wird das Hauptmenü aufgerufen.

#### 6.3 Sicherheitsstufen

Die Parameter des Messrechners werden durch unterschiedliche Sicherheitsstufen vor unberechtigtem Zugriff geschützt.

Die aktuell aktive Sicherheitsstufe wird im Menü "Service / Status Menü" angezeigt.

| Stufe | Name            | Beschreibung                             |
|-------|-----------------|------------------------------------------|
| S1    | Fertigung       | Nur für Fertigung und Service.           |
| S3    | Sperre Passwort | Einige Menüs und Parameter sind nur      |
|       |                 | nach Eingabe des Passwortes zugäglich.   |
| S4    | Frei            | Alle Menüs und Parameter sind zugäglich. |

Das Passwort wird im Menü "Passwort" eingegeben.

# 7 Konfiguration, Parametrierung

#### 7.1 Parameterübersicht

#### WICHTIG (HINWEIS)

Diese Parameterübersicht zeigt alle im Gerät verfügbaren Menüs und Parameter. Abhängig von der Ausstattung und Konfiguration des Gerätes sind am Gerät ggf. nicht alle Menüs und Parameter sichtbar.

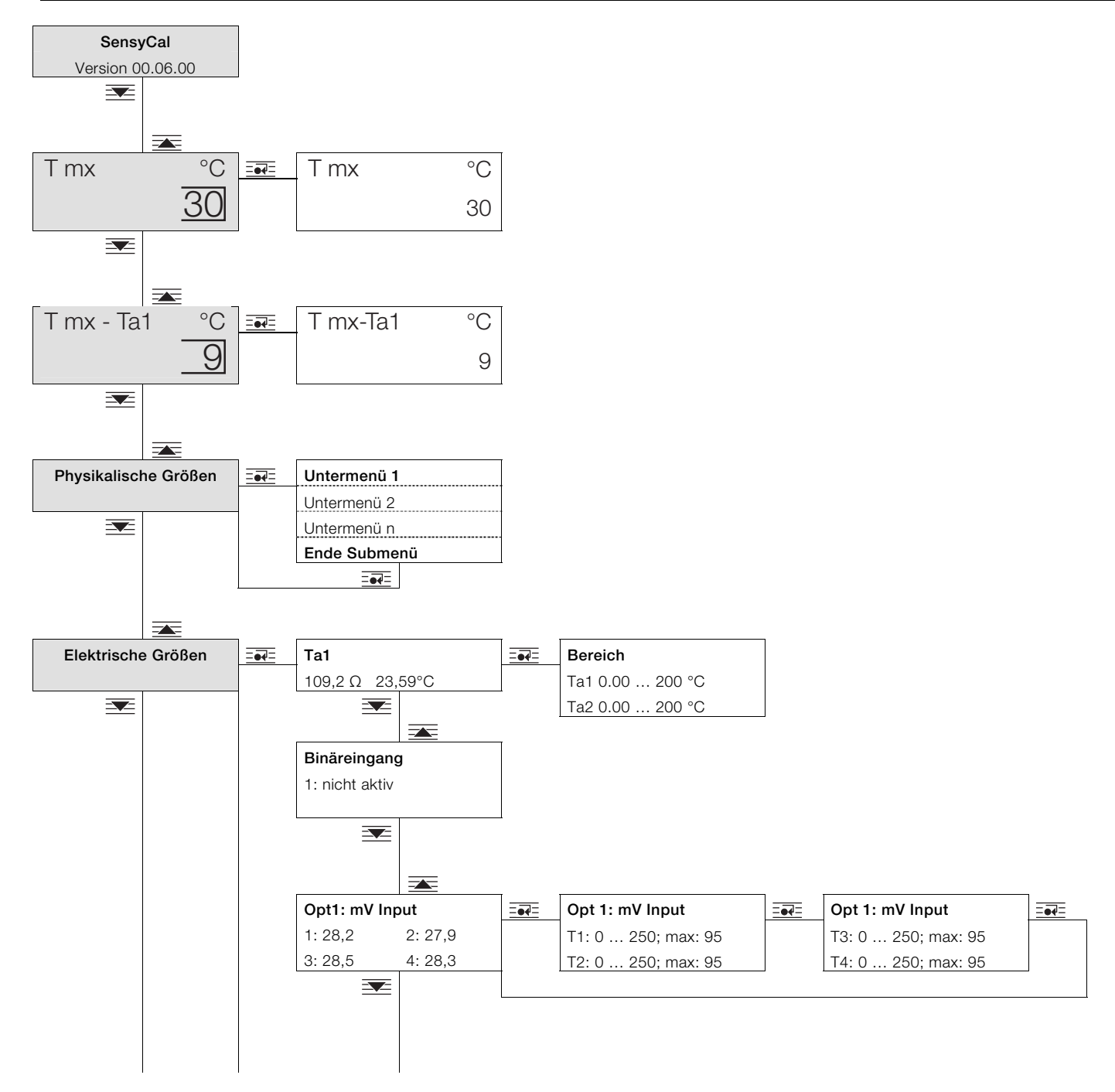

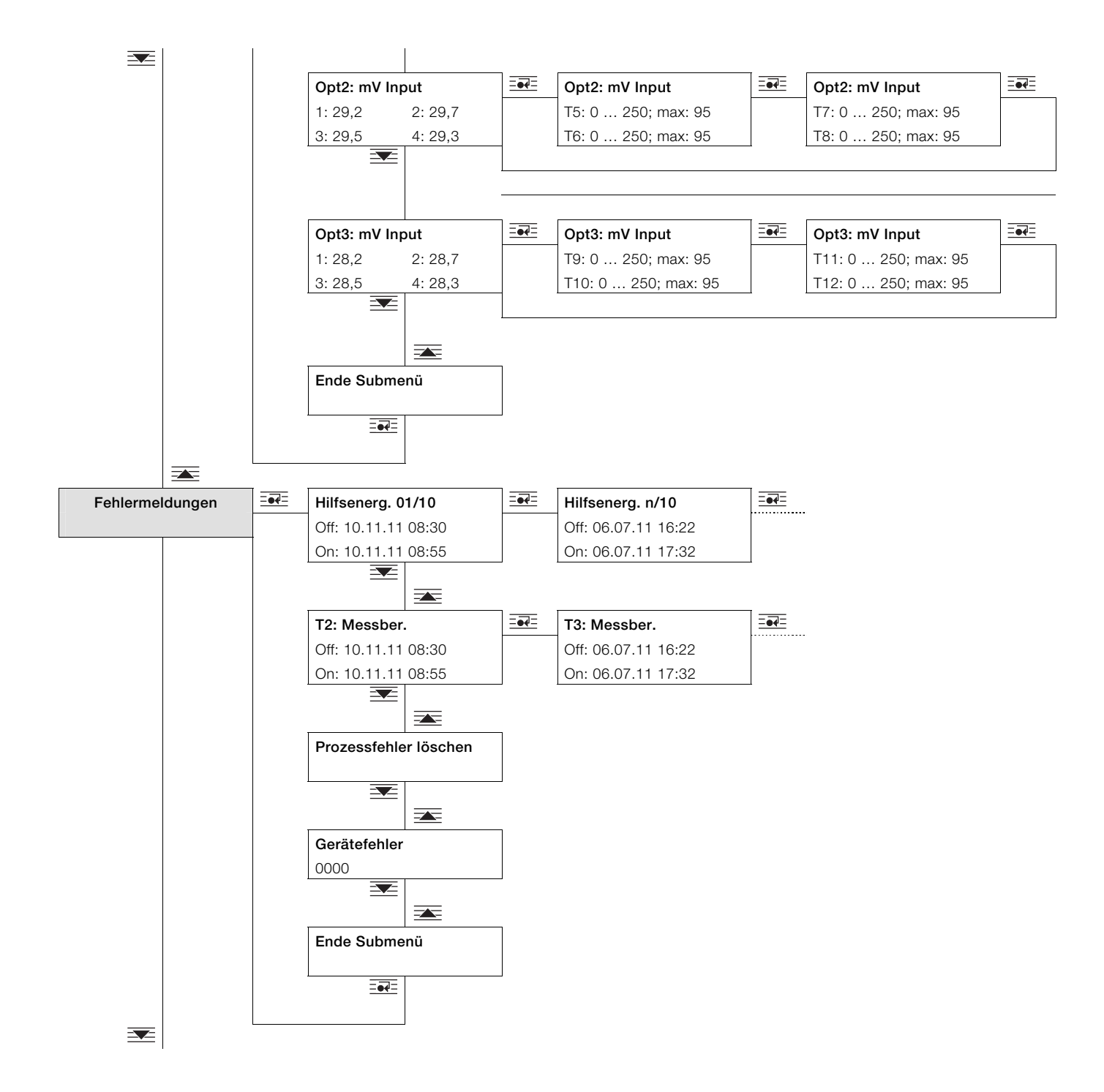

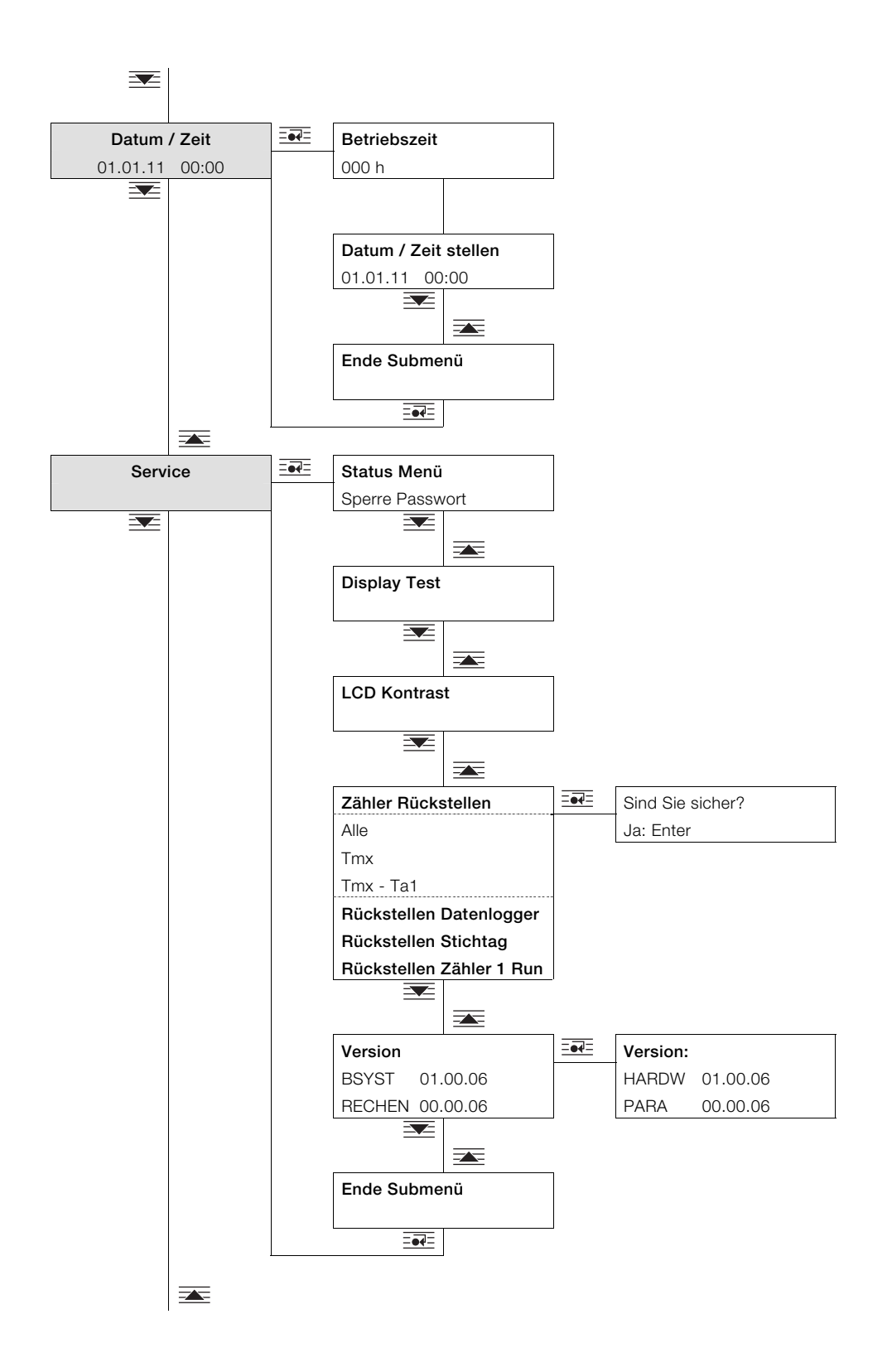

| Datenlogger | -•• | Log-Periode 1h       |    |      |                   |    |     |                   |    |
|-------------|-----|----------------------|----|------|-------------------|----|-----|-------------------|----|
|             |     | IntegrPeriode 15 min | I  |      |                   |    |     |                   |    |
|             |     |                      |    |      |                   |    |     |                   |    |
|             |     | Log-Periode Nr. 1    |    |      | Log-Periode Nr. 2 |    | -•- | Log-Periode Nr. n |    |
|             |     | 04.03.11             |    |      | 17.03.11          |    |     | 30.03.11          |    |
|             |     | Tmx                  | °C |      | Tmx               | °C |     | Tmx               | °C |
|             |     | Tmx - Ta1            | °C |      | Tmx - Ta1         | °C |     | Tmx - Ta1         | °C |
|             |     | T1                   | °C |      | T1                | °C |     | T1                | °C |
|             |     | T2                   | °C |      | T2                | °C |     | T2                | °C |
|             |     | Т3                   | °C |      | Т3                | °C |     | ТЗ                | °C |
|             |     | Τ4                   | °C |      | Τ4                | °C |     | Т4                | °C |
|             |     | Т5                   | °C |      | Т5                | °C |     | Т5                | °C |
|             |     | Т6                   | °C |      | Т6                | °C |     | Т6                | °C |
|             |     | Т7                   | °C |      | Τ7                | °C |     | Т7                | °C |
|             |     | Т8                   | °C |      | Т8                | °C |     | Т8                | °C |
|             |     | Т9                   | °C |      | Т9                | °C |     | Т9                | °C |
|             |     | T10                  | °C |      | T10               | °C |     | T10               | °C |
|             |     | T11                  | °C |      | T11               | °C |     | T11               | °C |
|             |     | T12                  | °C |      | T12               | °C |     | T12               | °C |
|             |     | Ta1                  | °C |      | Ta1               | °C |     | Ta1               | °C |
|             |     | Maximum Tmx          | °C |      | Maximum Tmx       | °C |     | Maximum Tmx       | °C |
|             |     | Minimum Tmx          | °C |      | Minimum Tmx       | °C |     | Minimum Tmx       | °C |
|             |     | Mittel Tmx           | °C |      | Mittel Tmx        | °C |     | Mittel Tmx        | °C |
|             |     | Next Log-Period      |    | =•4= | Next Log-Period   | -  |     | Next Log-Period   |    |
|             |     | Ende Submenü         |    | 1    | Ende Submenü      |    |     | Ende Submenü      |    |

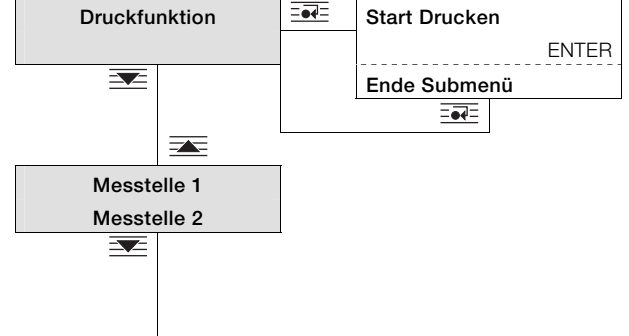

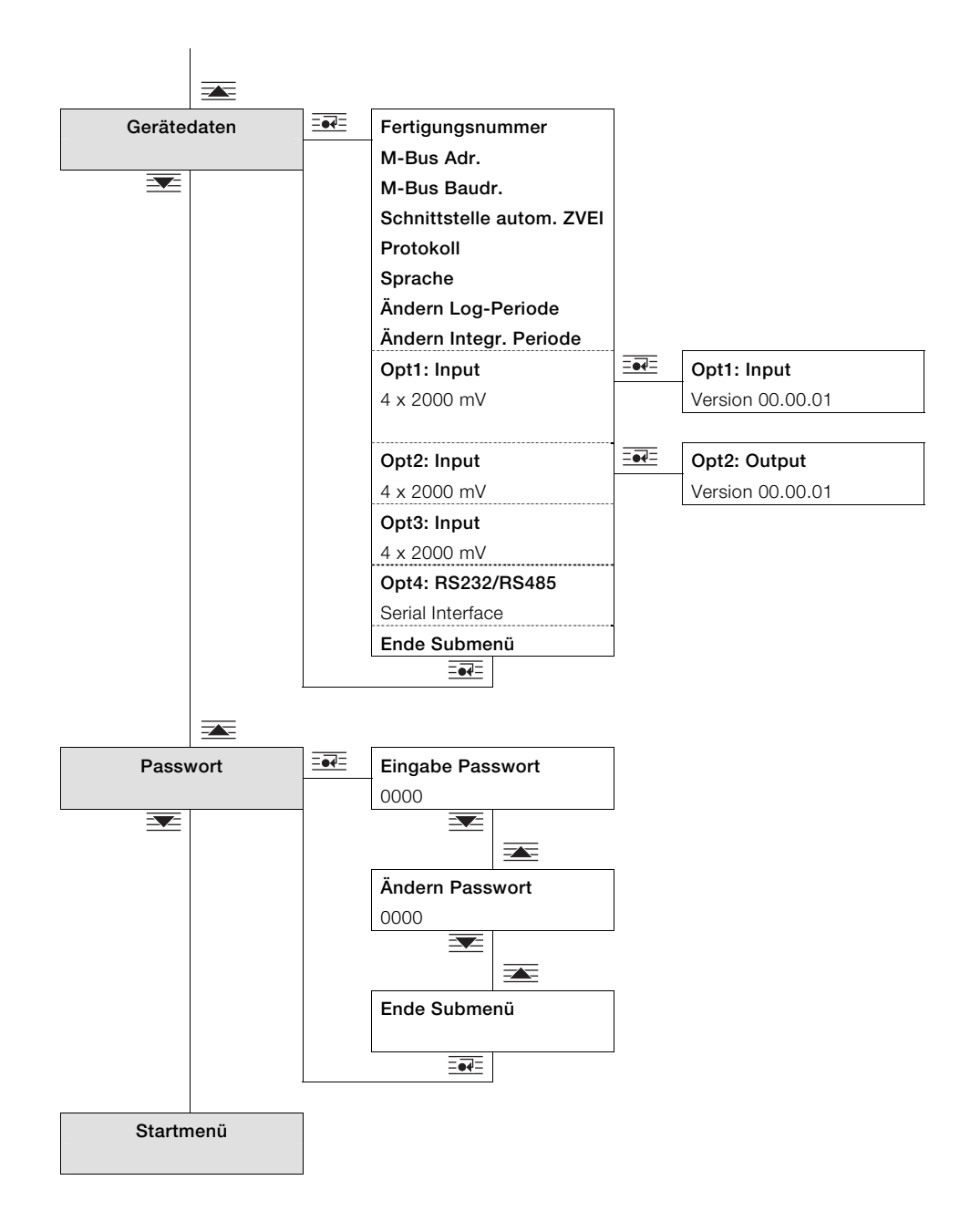

### 7.2 Parameterbeschreibung

#### 7.2.1 Menü: Startmenü

#### ... / Startmenü

| Menü / Parameter | Wertebereich | Beschreibung                                                                             |
|------------------|--------------|------------------------------------------------------------------------------------------|
| FCU400-IR        | -            | Nach dem Einschalten des Gerätes wird in der LCD-Anzeige das Startmenü angezeigt. In der |
| Version 03.05.21 |              | ersten Zeile wird der Gerätename, in der zweiten Zeile die Softwareversion angezeigt.    |

#### 7.2.2 Menü: Maximale Temperatur Tmx

#### ... / Maximale Temperatur Tmx

| Menü / Parameter |    | Wertebereich          | Beschreibung                                                                              |
|------------------|----|-----------------------|-------------------------------------------------------------------------------------------|
| Tmx              | °C | Standard              | Anzeige der aktuell höchsten gemessenen Temperatur der Infrarot-Sensoren 1 12.            |
|                  | 30 |                       | Überschreitet die Temperatur den Anzeigebereich der Standardanzeige, wird automatisch zur |
|                  | 00 |                       | erweiterten Darstellung mit kleineren Ziffern umgeschaltet.                               |
| T mx             | °C | Erweitert mit kleinen | Alternativ kann mit and und die erweiterte Darstellung umgeschaltet werden.               |
|                  | 30 | Ziffern               |                                                                                           |

Die Konfiguration der Darstellung erfolgt über die Parametriersoftware.

#### 7.2.3 Menü: Physikalische Größen

### ... / Physikalische Größen

| Menü / Parameter | Wertebereich | Beschreibung                                                                          |
|------------------|--------------|---------------------------------------------------------------------------------------|
| Untermenü 1      | °C           | Anzeige aller physikalischen Ein- und Ausgangsgrößen sowie der vom Messrechner        |
| Untermenü 2      |              | berechneten Prozessgrößen.                                                            |
|                  |              | Folgende Werte werden angezeigt:                                                      |
| Untermenü n      |              | <ul> <li>Aktuelle Maximaltemperatur mit Messtellenbezeichung (T01 T12)</li> </ul>     |
|                  |              | - Aktuelle Temperaturen der IR-Sensoren 1 12, nicht belegte Sensoreingänge werden als |
|                  |              | "inaktiv" gekennzeichnet.                                                             |
|                  |              | <ul> <li>Umgebungstemperatur Ta1</li> </ul>                                           |

#### 7.2.4 Menü: Elektrische Größen

Anzeige aller Ein- und Ausgangssignale.

Die Anzahl der vorhandenen Untermenüs und die Art und Anzahl der angezeigten Signale sind von der Geräteversion und der Konfiguration abhängig.

### ... / Elektrische Größen

| Menü / Parameter   | Wertebereich   | Beschreibung                                                                               |
|--------------------|----------------|--------------------------------------------------------------------------------------------|
| Ta1                | Ω, °C          | Anzeige der Umgebungstemperatur von Temperaturfühlereingang 1 (Pt100).                     |
|                    | =••=           | Auswahl der Anzeige der konfigurierten Messbereiche für Temperaturfühlereingang 1.         |
| Binäreingang       | 1: nicht aktiv | Wird bei FCU400-IR nicht verwendet.                                                        |
| Opt1: 4 x mV Input | mV             | Anzeige der aktuellen Messwerte von Erweiterungsmodul 107 (4 x Spannungseingang) in        |
|                    |                | Steckplatz 1.                                                                              |
|                    | 1x =••=        | Anzeige der konfigurierten Messbereiche für die Eingänge 1 und 2 des Erweiterungsmoduls in |
|                    |                | Steckplatz 1.                                                                              |
|                    | 2x =••=        | Anzeige der konfigurierten Messbereichefür die Eingänge 3 und 4 des Erweiterungsmoduls in  |
|                    |                | Steckplatz 1.                                                                              |
| Opt2: 4 x mV Input | mV             | Anzeige der aktuellen Messwerte von Erweiterungsmodul 107 (4 x Spannungseingang) in        |
|                    |                | Steckplatz 2.                                                                              |
|                    | 1x ====        | Anzeige der konfigurierten Messbereiche für die Eingänge 1 und 2 des Erweiterungsmoduls in |
|                    |                | Steckplatz 2.                                                                              |
|                    | 2x ====        | Anzeige der konfigurierten Messbereichefür die Eingänge 3 und 4 des Erweiterungsmoduls in  |
|                    |                | Steckplatz 2.                                                                              |
| Opt3: 4 x mV Input | mV             | Anzeige der aktuellen Messwerte von Erweiterungsmodul 107 (4 x Spannungseingang) in        |
|                    |                | Steckplatz 3.                                                                              |
|                    | 1x ====        | Anzeige der konfigurierten Messbereiche für die Eingänge 1 und 2 des Erweiterungsmoduls in |
|                    |                | Steckplatz 3.                                                                              |
|                    | 2x ====        | Anzeige der konfigurierten Messbereichefür die Eingänge 3 und 4 des Erweiterungsmoduls in  |
|                    |                | Steckplatz 3.                                                                              |
| Opt4: mA Output    | mA             | Anzeige der aktuellen Ausgangswerte von Erweiterungsmodul 102 (2 x Stromausgang) in        |
|                    |                | Steckplatz 4.                                                                              |
|                    | 1x ====        | Anzeige des konfigurierten Messbereichs für Stromausgang 1 des Erweiterungsmoduls in       |
|                    |                | Steckplatz 4.                                                                              |
|                    | 2x =           | Anzeige des konfigurierten Messbereichs für Stromausgang 2 des Erweiterungsmoduls in       |
|                    |                | Steckplatz 4.                                                                              |
| Ende Submenü       |                | Zurück Hauptmenüeintrag "Elektrische Größen".                                              |

#### 7.2.5 Menü: Fehlermeldungen

Anzeige der Fehlermeldungen des Gerätes.

Für ausführliche Informationen zu den Fehlermeldungen Kapitel "Fehlermeldungen" beachten.

#### ... / Fehlermeldungen

| Menü / Parameter         | Wertebereich  | Beschreibung                                                                                |
|--------------------------|---------------|---------------------------------------------------------------------------------------------|
| Hilfsenerg. 01/10        | -             | Anzeige des letzten Ausfalls und der Wiederherstellung der Energieversorgung mit Datum /    |
| Off Datum Uhrzeit        |               | Zeit. Es werden die letzten 10 Ausfälle gespeichert.                                        |
| On Datum Uhrzeit         |               |                                                                                             |
|                          |               | Auswahl der vorherigen Ausfälle (2 10) der Energieversorgung .                              |
| Prozessfehler            | -             | Anzeige des letzten Prozessfehlers und der Behebung des Fehlers (falls behoben) mit Datum / |
|                          |               | Zeit des Auftretens.                                                                        |
|                          |               | Es werden die letzten 10 Prozessfehler gespeichert.                                         |
|                          |               | Auswahl der vorherigen Prozessfehler (2 10).                                                |
| Prozessfehler löschen 1) |               | Löschen der Prozessfehler (nach dem Bestätigen der Sicherheitsabfrage mit ====).            |
| Gerätefehler             | binär codiert | Anzeige der internen Gerätefehler. Die Fehler werden binär codiert angezeigt.               |
| 0000                     |               |                                                                                             |
| Ende Submenü             | =••=          | Zurück Hauptmenüeintrag "Fehlermeldungen".                                                  |

1) Sicherheitsstufe S3: Untermenü ist nach Eingabe des Passwortes zugänglich.

#### 7.2.6 Menü: Datum / Zeit

#### ... / Datum / Zeit

| Menü / Parameter        | Wertebereich    | Beschreibung                                            |
|-------------------------|-----------------|---------------------------------------------------------|
| Betriebszeit            | h               | Anzeige der Betriebsstunden.                            |
| 0000h                   |                 |                                                         |
| Datum / Zeit stellen 1) | dd.mm.yy, hh:mm | Einstellung von Datum und Uhrzeit (numerische Eingabe). |
| 00.00.00 00:00          |                 |                                                         |
| Ende Submenü            | =•4=            | Zurück Hauptmenüeintrag "Datum / Zeit".                 |

1) Sicherheitsstufe S3: Untermenü ist nach Eingabe des Passwortes zugänglich.

### 7.2.7 Menü: Service

#### ... / Service

| Menü / Parameter            | Wertebereich     | Beschreibung                                                                                      |
|-----------------------------|------------------|---------------------------------------------------------------------------------------------------|
| Status Menü <sup>1)</sup>   | Frei, Fertigung, | Anzeige der aktiven Sicherheitsstufe (S1 S4).                                                     |
|                             | Sperre Passwort, | - Fertigung (S1): Wie "Frei", jedoch sind zusätzliche Menüs und Parameter für Fertigung und       |
|                             | Sperre Eichung   | Service zugänglich.                                                                               |
|                             |                  | <ul> <li>Sperre Passwort (S3): Alle kundenrelevanten Parameter können nach Eingabe des</li> </ul> |
|                             |                  | Passwortes geändert werden.                                                                       |
|                             |                  | <ul> <li>Frei (S4): Alle Parameter können geändert werden.</li> </ul>                             |
|                             |                  | Dieses Menü ist nach der Eingabe des Passwortes im Menü "Passwort" zugänglich der                 |
|                             |                  | angezeigte Status ist dann "Frei". Wird kein Passwort eingegeben, sind die weiteren               |
|                             |                  | Untermenüeinträge nicht zugänglich.                                                               |
| Display Test <sup>1)</sup>  |                  | Displaytest aktivieren.                                                                           |
| LCD-Kontrast 1)             | 1 15             | Einstellung Displaykontrast (Auswahl aus mehreren Optionen).                                      |
| Zähler Rückstellen          | <u>===</u>       | Wird bei FCU400-IR nicht verwendet.                                                               |
| Rückstellen Datenlogger     |                  | Wird bei FCU400-IR nicht verwendet.                                                               |
| Rückstellen Zähler 1 Run 1) |                  | Wird bei FCU400-IR nicht verwendet.                                                               |
| Ende Submenü                | =••              | Zurück Hauptmenüeintrag "Service"                                                                 |

1) Sicherheitsstufe S3: Untermenü ist nach Eingabe des Passwortes zugänglich.

#### 7.2.8 Menü: Datenlogger

Der Datenlogger speichert verschiedene Prozessgrößen mit Datum und Uhrzeit. Die Datensätze werden in einem Ringspeicher mit 200 Speicherplätzen gespeichert. Sind alle Speicherplätze belegt, wird der jeweils älteste Eintrag überschrieben. Der Speicherintervall (Log-Periode) kann zwischen 1 Stunde und 3 Monaten konfiguriert werden.

#### ... / Datenlogger

| Menü / Parameter       | Wertebereich | Beschreibung                                                                                        |
|------------------------|--------------|----------------------------------------------------------------------------------------------------|
| Log-Periode 1h         | -            | Anzeige der konfigurierten Log-Periode und der Integrationszeit für die Berechnung der Min,         |
| Integr. Periode 15 min |              | Max und der Durchschnittswerte. Die Werte können im Menü "Gerätedaten" eingestellt                  |
|                        |              | werden.                                                                                             |
|                        |              |                                                                                                    |
| Log-Periode Nr. 1 n    | -            | Anzeige der aktuell ausgewählten Log-Periode mit Zeitstempel.                                       |
| 00.00 00:00            |              |                                                                                                    |
|                        |              | Wechsel zur nächsten Log-Periode.                                                                   |
| Anzeige der Daten      | -            | Anzeige der Daten der aktuell ausgewählten Log-Periode. Es werden folgende Daten                    |
|                        |              | gespeichert:                                                                                        |
|                        |              | - Die aktuell höchste gemessene Temperatur (Tmx) der Infrarot-Sensoren 1 12. mit                    |
|                        |              | Uhrzeit und Datum.                                                                                  |
|                        |              | <ul> <li>Aktuelle Temperaturdifferenz (Tmx - Ta1) mit Uhrzeit und Datum.</li> </ul>                 |
|                        |              | - Aktuelle Messwerte der IR-Sensoren 1 12 zum Zeitpunkt der Speicherung durch den                   |
|                        |              | Datenlogger.                                                                                        |
|                        |              | <ul> <li>Aktuelle Umgebungstemperatur (Ta1, Ta2) zum Zeitpunkt der Speicherung durch den</li> </ul> |
|                        |              | Datenlogger.                                                                                        |
|                        |              | <ul> <li>Maximalwert von Tmx innerhalb der Log-Periode mit Uhrzeit und Datum.</li> </ul>            |
|                        |              | <ul> <li>Minimalwert von Tmx innerhalb der Log-Periode mit Uhrzeit und Datum.</li> </ul>            |
|                        |              | <ul> <li>Mittelwert von Tmx innerhalb der Log-Periode mit Uhrzeit und Datum.</li> </ul>             |
| Next Log-Period        |              | Wechsel zur nächsten Log-Periode.                                                                   |
| Ende Submenü           |              | Zurück Hauptmenüeintrag "Datenlogger".                                                              |

#### 7.2.9 Menü: Druckfunktion

Mithilfe der Druckfunktion können aktuelle Daten über die Infrarot-Schnittstelle an einen Drucker ausgegeben werden.

#### ... / Druckfunktion

| Menü / Parameter | Wertebereich | Beschreibung                                                                       |
|------------------|--------------|------------------------------------------------------------------------------------|
| Start Drucken    |              | Ausgabe der aktuellen Daten über die Infrarot-Schnittstelle. Folgende Daten werden |
| Enter            |              | ausgegeben:                                                                        |
|                  |              | - Fabrikationsnummer                                                               |
|                  |              | - Datum und Uhrzeit                                                                |
|                  |              | - Aktuelle Messwerte der IR-Sensoren 1 12                                          |
|                  |              | – Maximaltemperatur (Tmx)                                                          |
|                  |              | - Umbebungstemperatur (Ta1)                                                        |
| Ende Submenü     | =50=         | Zurück Hauptmenüeintrag "Druckfunktion".                                           |

#### 7.2.10 Menü: Messstellenbezeichung

#### ... / Messstellenbezeichung

| Menü / Parameter | Wertebereich     | Beschreibung                                                                         |
|------------------|------------------|--------------------------------------------------------------------------------------|
| Messstelle 1     | alphanumerisch,  | Anzeige der konfigurierten Messstellenbezeichnung. Die Texte können nur Mithilfe der |
| Messstelle 2     | max. 20 Zeichen. | Parametriersoftware eingegeben werden.                                               |

#### 7.2.11 Menü: Gerätedaten

#### ... / Gerätedaten

| Menü / Parameter           | Wertebereich            | Beschreibung                                                                          |
|----------------------------|-------------------------|---------------------------------------------------------------------------------------|
| Fertigungsnummer           | -                       | Anzeige der Fertigungsnummer des Messrechners.                                        |
| M-Bus Adr. <sup>1)</sup>   | 0 250                   | Einstellung der Bus-Adresse der M-Bus-Schnittstelle (Auswahl aus mehreren Optionen).  |
| M-Bus-Baudr. <sup>1)</sup> | 300, 600, 1200, 2400,   | Einstellung der Bus-Baudrate der M-Bus-Schnittstelle (Auswahl aus mehreren Optionen). |
|                            | 4800, 9600, 19200,      |                                                                                       |
|                            | 38400                   |                                                                                       |
| Schnittstelle 1)           | automatisch, Optokopf   | Einstellung des Schnittstellentyps (Auswahl aus mehreren Optionen).                   |
|                            | M-Bus Repeater,         |                                                                                       |
|                            | RS232, RS485            |                                                                                       |
| Protokoll                  | M-Bus, ModBus,          | Einstellung des Schnittstellen-Protokolls (Auswahl aus mehreren Optionen).            |
|                            | ModBus (pair of reg)    | Die Einstellung darf nicht geändert werden!                                           |
| Sprache                    | Deutsch, Englisch,      | Einstellung der Sprache der LCD-Anzeige (Auswahl aus mehreren Optionen).              |
|                            | Französich              |                                                                                       |
| Log-Periode                | 1, 2, 3, 4, 6, 8, 12 h  | Einstellung der Log-Periode für den Datenlogger (Auswahl aus mehreren Optionen).      |
|                            | 1 ,2 ,3 ,4 ,5 ,6, 7,    |                                                                                       |
|                            | 10 Tage                 |                                                                                       |
|                            | 1, 2, 3 Monate          |                                                                                       |
| IntegrPeriode              | 15, 30, 45, 60, 75, 90, | Einstellung der Integrationszeit für die Min / Max und Mittelwert-Berechnung des      |
|                            | 105, 120 min            | Datenloggers (Auswahl aus mehreren Optionen).                                         |
| Opt: 1                     | -                       | Anzeige des Typs des Erweiterungsmoduls in Steckplatz 1.                              |
|                            |                         | Anzeige von Hard- Softwareversion des Erweiterungsmoduls in Steckplatz 1.             |
| Opt: 2                     | -                       | Anzeige des Typs des Erweiterungsmoduls in Steckplatz 2.                              |
|                            |                         | Anzeige von Hard- Softwareversion des Erweiterungsmoduls in Steckplatz 1.             |
| Opt: 3                     | -                       | Anzeige des Typs des Erweiterungsmoduls in Steckplatz 3.                              |
| Opt: 4                     | -                       | Anzeige des Typs des Erweiterungsmoduls in Steckplatz 4.                              |
| Ende Submenü               |                         | Zurück zu Hauptmenüeintrag "Gerätedaten".                                             |

1) Sicherheitsstufe S3: Untermenü ist nach Eingabe des Passwortes zugänglich.

#### 7.2.12 Menü: Passwort

Das Gerät kann mit einem Passwort geschützt werden. Ist ein Passwort aktiv, können Parameter nur nach Eingabe des Passwortes geändert werden.

#### ... / Passwort

| Menü / Parameter | Wertebereich     | Beschreibung                                                   |
|------------------|------------------|----------------------------------------------------------------|
| Eingabe Passwort | 0000 (4-stellig) | Eingabe des Passwortes (0000 = Freigabe, kein Passwort aktiv). |
| Ändern Passwort  | 0000 (4-stellig) | Ändern des Passwortes (Numerische Eingabe).                    |
| Ende Submenü     |                  | Zurück zu Hauptmenüeintrag "Gerätedaten".                      |

i

#### WICHTIG (HINWEIS)

Nach Änderung von Parametern muss das Passwort wieder aktiviert werden:

- Durch erneute Eingabe des Passwortes.

- Durch die Auswahl von "Sperre Passwort" im Menü "Service / Status Menü".

#### 7.3 Parametriersoftware

Die PC-Parametriersoftware FCOM200 (ParaTool) dient zur Parametrierung der Standardanwendungen.

Die Software kann auf gängigen PCs installiert und eingesetzt werden.

Für die Verbindung zwischen PC und Messrechner stehen zwei Möglichkeiten zur Verfügung:

- Über die Infrarot-Schnittstelle auf der Frontseite (mit Optokopf).
- Über die M-Bus-Schnittstelle (mit M-Bus-Repeater)

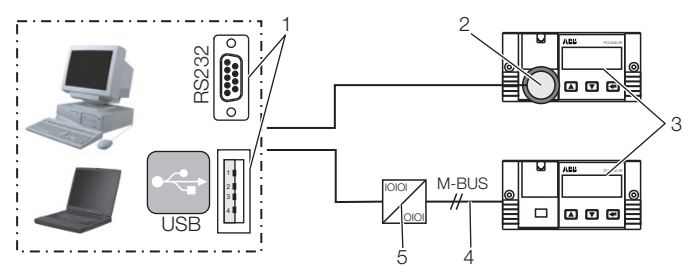

G10041

Abb. 11

1 Schnittstelle RS232 / USB | 2 Optokopf | 3 Messrechner |

4 M-BUS-Verbindung (2-Draht) | 5 M-BUS-Repeater

Kommunikationshinweis:

Folgende Einstellungen müssen im PC und im Gerät unter "Gerätedaten" übereinstimmen:

Busadresse, Baudrate, Schnittstelle.

| Schnittstelle      | Einstellung            |
|--------------------|------------------------|
| Mit Optokopf       | Optokopf / automatisch |
| Mit M-Bus Repeater | M-Bus Repeater         |

#### 7.3.1 Infrarot-Drucker

Über die Infrarot-Schnittstelle können die Daten der Messrechner auf dem Infrarot-Taschendrucker "HP82240B Infrared Printer" ausgedruckt werden.

# 8 Fehlermeldungen

#### 8.1 Prozessfehler

Prozessfehler, die die Zählung direkt beeinflussen, werden durch die blinkende Meldung "Fehler" und das Symbol "■" in der Symbolleiste der LCD-Anzeige angezeigt. Eine Klartext-Bezeichung des Fehlers kann im Menü "Fehlermeldungen" abgefragt werden. In der nachfolgenden Tabelle sind die möglichen

Fehlermeldungen aufgeführt.

| Nr. | Meldung         | Beschreibung                         |
|-----|-----------------|--------------------------------------|
| 1   | Ta1 außer       | Die gemessene Temperatur Ta1liegt    |
|     | Messbereich     | außerhalb des konfigurierten         |
|     |                 | Messbereichs.                        |
| 2   | Tmx > Grenzwert | Die gemessene Temperatur Twarm liegt |
|     |                 | außerhalb des konfigurierten         |
|     |                 | Messbereichs (0 250 °C). Fühler auf  |
|     |                 | Funktion prüfen.                     |
| 3   | T1 T12          | Die gemessene Temperatur der IR-     |
|     |                 | Sensoren 1 12 liegen außerhalb des   |
|     |                 | konfigurierten Messbereichs.         |

#### 8.2 Gerätefehler

Die internen Gerätefehler sind binär codiert. Die Fehler werden als 4-stellige Zahl angezeigt.

| Fehlercode | Beschreibung                                           |
|------------|--------------------------------------------------------|
| 0000       | kein Fehler                                            |
| 0001       | Fehler in der Konfiguration (physikalisch, elektrisch, |
|            | Min / MaxWert)                                         |
| 0002       | Fehler in der Konfiguration der Einheit                |
| 0004       | Fehler in der Konfiguration der Anzeigeparameter       |
| 0010       | Fehler Typ Durchflussmesser (nicht bei FCU400-IR)      |
| 0020       | kritischer Prozessfehler                               |
| 0100       | Fehler Erweiterungsmodul 1                             |
| 0200       | Fehler Erweiterungsmodul 2                             |
| 0400       | Fehler Erweiterungsmodul 3                             |
| 0800       | Fehler Erweiterungsmodul 4                             |

Treten mehrere Fehler gleichzeitig auf, werden die Fehlercodes für jede Stelle einzeln addiert.

| Fehlercode | Fehler                                             |
|------------|----------------------------------------------------|
| 0004       | Fehler in der Konfiguration der Anzeigeparameter   |
| 0801       | Fehler Erweiterungsmodul 4 und Fehler in der       |
|            | Konfiguration (physikalisch, elektrisch, Min / Max |
|            | Wert)                                              |
| 0534       | Fehler Erweiterungsmodul 1 und 3 (Addition 1 + 4   |
|            | in der zweiten Stelle), kritischer Prozessfehler   |
|            | (Addition 1 + 2 in der dritten Stelle) und Fehler  |
|            | Anzeigeparameter.                                  |
|            | •                                                  |

### 9 Technische Daten

#### 9.1 Systemaufbau

Der Messrechner besteht aus einem Grundgerät mit vier Steckplätzen für Erweiterungsmodule.

Das Grundgerät enthält:

- Netzteil
- LCD-Anzeige mit Hintergrundbeleuchtung
- Verarbeitungselektronik
- 1 analoger Eingänge für Pt100-Temperaturfühler mit Konstantstromquelle für Vierleiterschaltung
- 2 digitale galvanisch getrennte Eingänge f
  ür Impuls- bzw.
   Frequenzsignale, die auch f
  ür logische Signale zu
   Steuerungszwecken verwendet werden k
  önnen
- 3 digitale galvanisch getrennte Ausgänge f
  ür Impulsausgabe und Fehlersignalisierung
- M-Bus-Schnittstelle
- Optische Schnittstelle, frontseitig, die je nach Parametrierung gemäß IRDA- oder ZVEI-Standard betrieben werden kann

Die vier Steckplätze sind zur Aufnahme von Erweiterungsmodulen vorgesehen. Folgende Module sind wahlweise kombinierbar:

- Spannungs-Eingangsmodul, 4 Eingänge
- Strom-Ausgangsmodul mit Grenzwertmeldern
- RS485 / RS232-Modul für MODBUS-Kommunikation

#### 9.2 Elektrische Anschlüsse

#### 9.2.1 Analoge Eingänge

1 x Pt100 IEC, Messbereich -200 ... 850 °C, Auflösung 20 Bit ≈ 0,0012 K

#### 9.2.2 Digitale Ausgänge AB1, AB2 und Err

3 x Open collector, passiv. Galvanisch getrennt über Optokoppler.

| Externe Versorgung                | Gemäß VDE 2188, Kategorie 2         |
|-----------------------------------|-------------------------------------|
| Maximale Belastung                | 24 VDC (± 25 %), < 100 mA           |
| Maximale Isolationsspannung       | 500 V <sub>SS</sub> (Spitze-Spitze) |
| Innenwiderstand R <sub>i</sub> im |                                     |
| durchgeschalteten Zustand         | < 20 \                              |
| Funktion                          | AB1: Impulsausgang (Alarm)          |
|                                   | AB2: Impulsausgang (Voralarm)       |
|                                   | Err: Fehlerausgang                  |

#### 9.2.3 Kommunikationsschnittstellen

Die Kommunikation erfolgt über das M-BUS-Protokoll gemäß EN 1434-3, IEC 870-5.

| Optische Schnittstelle an der  | Elektrische Schnittstelle über die              |
|--------------------------------|-------------------------------------------------|
| Frontseite des Gerätes         | Klemmleiste des Gerätes                         |
| Betriebsart parametrierbar,    | <ul> <li>2-Draht M-Bus-Schnittstelle</li> </ul> |
| Optokopf (ZVEI)-Standard gemäß | (300 38400 Baud)                                |
| IEC EN 61107,                  | - RS232 / RS485                                 |
| (300 400 (9600) Baud).         | (300 38400 Baud)                                |

Die Parametrierung des Gerätes erfolgt über die Parametriersoftware FCOM200 (ParaTool).

Das Auslesen der Daten (Betriebsgrößen, Datenlogger, etc.) erfolgt über den M-Bus bzw. MODBUS.

#### 9.3 Energieversorgung

| Gleichspannung    | 24 V DC ± 5 %               |
|-------------------|-----------------------------|
| Leistungsaufnahme |                             |
| 24 V AC           | 1 10 VA je nach Erweiterung |

#### 9.4 Erweiterungsmodule

Die Erweiterungsmodule werden in die Steckplätze am Grundgerät eingesetzt.

| Modulbezeichung      | Beschreibung                      |
|----------------------|-----------------------------------|
| 107                  | 0 2500 mV, R <sub>E</sub> > 1 MΩ, |
| 4 x Spannungseingang | Auflösung 16 Bit, max. zulässige  |
| (EX1 EX4)            | Eingangsspannung + 5 V            |
| 102                  | Signalbereich 0 / 4 20 mA,        |
| 2 x Analogausgang    | Bürde max. 500 Ω,                 |
| (AX1, AX2)           | offen zulässig, kurzschlussfest   |
| 2 x Grenzwertmelder  | Open collector, passiv            |
| (ABX1, ABX2)         | Galvanische Trennung über         |
|                      | Optokoppler.                      |
|                      | Externe Versorgung VDE 2188,      |
|                      | Kategorie 2.                      |
|                      | Maximale Belastung                |
|                      | 24 V (+ 25 %), < 100 mA.          |
|                      | Max. Isolationsspannung 500 V     |
|                      | (Spitze-Spitze).                  |
| 105                  | Für MODBUS-Kommunikation          |
| RS485 / RS232-Karte  |                                   |

#### 9.5 Kennwerte

| Temperatureingänge        |                               |
|---------------------------|-------------------------------|
| Messabweichung Temperatur | 0,3 % vom Messbereichsendwert |
| Messabweichung für        | 3 20 K, < 1,0 % vom Messwert  |
| Differenztemperatur       | 20 250 K, < 0,5 % vom         |
|                           | Messwert                      |

#### Stromausgänge

| Einfluss der Umgebungstemperatur | < 0,01 %/K                  |
|----------------------------------|-----------------------------|
| Kalibrierfehler                  | < 0,2 % vom Endwert         |
| Maximaler Linearitätsfehler      | < 0,005 % FSR               |
| Genauigkeitsklasse des           | EN 1434-1 / OIML 75 Class 2 |
| Rechenwerks                      |                             |

#### 9.6 Umgebungsbedingungen

| Umgebungstemperatur          | -5 55 °C (23 131 °F)             |
|------------------------------|----------------------------------|
| Lagerungstemperatur          | -25 70 °C (-13 158 °F)           |
| Klimaklasse                  | Umgebungstemperaturklasse C      |
|                              | nach EN 1434-1                   |
| Relative Feuchte             | geprüft nach EN 1434-4,          |
|                              | IEC 62-2-30                      |
| Betauung                     | zulässig                         |
| Schutzart                    | IP 65                            |
|                              | IP 40 (nur bei FC400-IR)         |
| Stoßfestigkeit im Betrieb    | Schwingen: 2 g / 10 150 Hz       |
| (bei 20 °C)                  | Schock: 30 g / 11 ms / 3 Schocks |
| nach IEC 68-2-6 bzw. 68-2-27 |                                  |

#### 9.6.1 Elektromagnetische Verträglichkeit (EMV)

Störfestigkeit nach EN 50082-2 (EN 6100-4-2, -3, -4, -5,6) Zusätzlich nach EN 1434-4 (Klasse C) Funkentstörung nach EN 50081-2 (EN 55011 Klasse A)

| Prüfart                     | Norm                         | Prüf-   | Einfluss      |
|-----------------------------|------------------------------|---------|---------------|
|                             |                              | schärfe |               |
| Surge auf Energieversorgung |                              |         |               |
| (AC)                        |                              |         |               |
| com                         | EN 61000-4-5                 | 2 kV    | kein Einfluss |
| diff.                       |                              | 1 kV    | kein Einfluss |
| Burst auf                   | EN 61000-4-4                 | 2 kV    | < 0,2 %       |
| Versorgungsleitungen        |                              |         |               |
| Burst auf Signalleitungen   | EN 61000-4-4                 | 1 kV    | < 0,2 %       |
| Entladung statischer        | EN 61000-4-2                 | 6 kV    | < 0,2 %       |
| Elektrizität                |                              |         |               |
| (Kontaktentladung)          |                              |         |               |
| Gestrahltes Feld            | EN 61000-4-3                 | 10 V/m  | < 0,2 %       |
| (80 1000 MHz)               |                              |         |               |
| Leitungsgebundene           | EN 61000-4-6                 | 10 V    | erfüllt       |
| Einstrahlung                |                              |         |               |
| (150 kHz 80 MHz)            |                              |         |               |
| Netzunterbrechungen und     | EN 61000-4-                  | -       | -             |
| Schwankungen                | 411                          |         |               |
| Funkentstörung              | eingehaltene Grenzwertklasse |         | se            |
| Störspannung auf            | EN 55022                     | А       |               |
| Versorgungsleitung          |                              |         |               |
| Störfeldstärke              | EN 55022                     | В       |               |

#### 9.7 Bedienung

#### 9.7.1 Anzeige

LCD-Anzeige, 120 x 32 Pixel, mehrzeilig, mit Hintergrundbeleuchtung.

#### 9.7.2 Stichtagerfassung

Es können zwei Stichtage zur Speicherung aller Zählerstände festgelegt werden. Datum und Uhrzeit sind für beide Stichtage unabhängig parametrierbar.

#### 9.7.3 Datenlogger

Der Integrierte Datenlogger verfügt über 128 bzw. 200 Speicherplätze und ist als Ringspeicher ausgeführt. Der Datenlogger speichert die Prozessgrößen (Zählerstände, Momentanwerte, Min.- / Max.- und Mittelwerte) ab. Je nach der Anwendung können die Anzahl der Betriebsgrößen und der Speicherplätze abweichen.

#### 9.8 Fehlermeldungen

Der Messrechner ermöglicht die Erkennung von internen Fehlern durch regelmäßige Selbstdiagnose.

- Kritische Gerätefehler, z. B. Speicherausfall, Prozessfehler
- Ausfälle der Energieversorgung, Zählerstillstände.

Die letzten 10 Prozessfehler werden gespeichert und können im Klartext mit Zeitstempel über das LCD-Display aufgerufen werden.

#### 9.8.1 Fehlerausgang Err

Open collector, passiv

#### 9.9 Montageabmessungen

| DIN-Schienenmontage und Wandmontage                  |                                    |  |
|------------------------------------------------------|------------------------------------|--|
| Maße (Breite x Höhe x Tiefe) 144 mm x 72 mm x 183 mm |                                    |  |
|                                                      | (5,67 inch x 2,83 inch x 7,2 inch) |  |
| Gehäusewerkstoff                                     | Polycarbonat                       |  |
| Gewicht                                              | ca. 0,7 kg (1,54 lb)               |  |

#### Schalttafeleinbau

| Maße (Breite x Höhe x Tiefe) | 144 mm x 72 mm x 117 mm             |
|------------------------------|-------------------------------------|
|                              | (5,67 inch x 2,83 inch x 4,61 inch) |
| Schalttafelausschnitt        | 139 mm x 69 mm                      |
| (Breite x Höhe)              | (5,47 inch x 2,72 inch)             |
| Gehäusewerkstoff             | Polycarbonat                        |
| Gewicht                      | ca. 0,5 kg (1,1 lb)                 |

#### 9.10 Infrarot-Sensoren CS 9.10.1 Allgemeine Daten

| Schutzart Messkopf         | IP65 (NEMA-4)                     |
|----------------------------|-----------------------------------|
| Umgebungstemperatur        | -20 75 °C (-4 167 °F)             |
| Lagertemperatur            | -40 85 °C (-40 185 °F)            |
| Relative Luftfeuchtigkeit  | 10 95 %, nicht kondensierend      |
| Material                   | nichtrostender Stahl              |
| Abmessungen                | M12 x 1, 85 mm (3,35 inch) lang   |
| Gewicht                    | 58 g (0,19 lb)                    |
| Kabellänge / Durchmesser   | 10 m (32,8 ft) / 4 mm (0,16 inch) |
| Vibration gemäß IEC 68-2-6 | 3 G, 11 200 Hz, jede Achse        |
| Schock gemäß IEC 68-2-27   | 50 G, 11 ms, jede Achse           |
| EMV                        | gemäß 89/336/EWG                  |

#### 9.10.2 Messtechnische Daten

| Temperaturbereich                  | -20 350 °C (-4 662 °F)           |  |
|------------------------------------|----------------------------------|--|
| (über Software skalierbar)         |                                  |  |
| Spektralbereich                    | 8 14 μm                          |  |
| Optische Auflösung                 | 15:1                             |  |
| Messunsicherheit 1                 | ±1,5 °C (±2,7 °F) oder 1,5 % vom |  |
|                                    | Messwert                         |  |
|                                    | (der jeweils größere Wert gilt)  |  |
| Reproduzierbarkeit 1               | ±0,75 °C (±1,35 °F)oder ±0,75 %  |  |
|                                    | vom Messwert                     |  |
|                                    | (der jeweils größere Wert gilt)  |  |
| Temperaturauflösung <sup>2</sup>   | 0,1 K                            |  |
| Ansprechzeit                       | 30 ms 2 s (95 %-Signal,          |  |
|                                    | einstellbar über Software)       |  |
| Aufwärmzeit bei einer              | 10 Minuten                       |  |
| Spannungsversorgung $\geq$ 24 V DC |                                  |  |
| Emmisionsgrad / Verstärkung        | 0,1 1,1                          |  |
|                                    | (Einstellbar über Software oder  |  |
|                                    | 0 5 V DC-Eingang)                |  |
| Transmissionsgrad                  | 0,100 1,100                      |  |
|                                    | (Einstellbar über Software)      |  |
| Schnittstelle (Option)             | USB, über Programmieradapter     |  |
| Signalverarbeitung                 | Mittelwert, Minimalwert,         |  |
|                                    | Maximalwert                      |  |
|                                    | (Einstellbar über Software)      |  |
| Software (Option)                  | CSconfig, Thermal Oscilloscope   |  |

1

Bei einer Umgebungstemperatur von 23 °C, ±5 °C NETD bei Objekttemperaturen > 100 °C (> 212 °F) und einer Zeitkonstante 2 > 0,2 s

#### 9.10.3 Elektrische Daten

| Ausgang (Klemme, Aderfarbe)                             | (nur alternativ auswählbar)                         |  |
|---------------------------------------------------------|-----------------------------------------------------|--|
| <ul> <li>Analog (OUT, gelb)</li> </ul>                  | 0 5 V DC <sup>1</sup> oder 0 10 V DC <sup>2</sup> , |  |
|                                                         | skalierbar                                          |  |
| <ul> <li>Serielle Schnittstelle <sup>3</sup></li> </ul> | unidirektional (burst mode) oder                    |  |
| (OUT / IN, grün)                                        | bidirektional                                       |  |
| – Alarmausgang (OUT, grün)                              | Schließer oder Öffner, einstallbar                  |  |
| Zusätzliche Funktionen                                  | — Alarm-LED                                         |  |
|                                                         | <ul> <li>Zielhilfe mit LED</li> </ul>               |  |
| Ausgangsimpedanz                                        | mindestens 10 kΩ                                    |  |
| Programmierbarer                                        |                                                     |  |
| Funktionseingang (IN, grün)                             |                                                     |  |
| <ul> <li>externe Emmisionsgrad-</li> </ul>              | 0 V DC; $\epsilon = 0, 1$                           |  |
| einstellung                                             | 5 V DC; ε = 1,1                                     |  |
| <ul> <li>Umgebungstemperatur-</li> </ul>                | 0 V DC; -20 °C                                      |  |
| kompensation                                            | 5 V DC; 350 °C                                      |  |
| <ul> <li>Trigger (Rücksetzen der</li> </ul>             | 5 V DC                                              |  |
| Haltefunktion)                                          |                                                     |  |
| Energieversorgung                                       | 5 30 V DC. 9 mA                                     |  |

1 0 ... 4,6 V DC bei einer Versorgungsspannung von 5 V DC

Nur bei einer Versorgungsspannung > 11 V DC
 Invertiertes RS232-Signal, TTL-Pegel, 9,6 kBaud

#### 9.10.4 Konformitätserklärung

Der IR-Sensor entspricht den folgenden Standards

| EMC        | EN 61326-1              |
|------------|-------------------------|
| Sicherheit | EN 61010-1:1993/A2:1995 |

Der IR-Sensor erfüllt die Anforderungen der EMV-Richtlinie 89/336EWG und der Niederspannungs-Richtlinie 73/23/EWG.

#### 9.10.5 Werksvoreinstellung

Der Sensor wird mit folgenden Einstellungen ausgeliefert:

| Temperaturbereich         | 0 250 °C       |
|---------------------------|----------------|
| Ausgangssignal            | 0 2,5 V        |
| Emmissionsgrad            | 0,95           |
| Transmission              | 1,0            |
| Mittelwertbildung         | 0,2            |
| Umgebungstemperaturquelle | Kopftemperatur |
| Grenzwert                 | 95 °C          |
| Voralarm bei              | 90 °C          |
| Hauptalarm bei            | 95 °C          |

# 10 Wartung / Reparatur

#### 10.1 Austausch der Sicherung

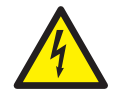

#### WARNUNG – Spannungsführende Anschlüsse!

Gefahr durch freiliegende spannungsführende Anschlüsse bei geöffnetem Gerät.

– Vor dem Öffnen des Gerätes

Energieversorgung abschalten.

- Kondensatoren im Gerät stehen auch nach dem Abschalten der Energieversorgung unter Spannung.
- Arbeiten am Gerät dürfen nur von entsprechend ausgebildetem Fachpersonal durchgeführt werden.

#### ACHTUNG – Beschädigung des Gerätes!

Beschädigung des Gerätes durch statische Elektrizität (ESD).

Bei Arbeiten am Gerät ESD-Schutz sicherstellen.

| • | WICHTIG (HINWEIS)                     |
|---|---------------------------------------|
|   | Beim Austausch der Sicherung wird das |
| - | Eichsiegel gebrochen.                 |
|   |                                       |

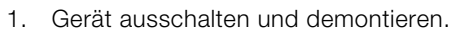

- 2. Gerät vom Sockel trennen (nur bei Hutschienenmontage).
- 3. Befestigungsschrauben der Rückwand lösen und die Rückwand abnehmen.
- 4. Hauptkarte herausziehen.
- 5. Sicherung austauschen (auf korrekten Typ achten).
- 6. Hauptkarte in das Gehäuse schieben.
- 7. Rückwand montieren und festschrauben.
- 8. Messrechner auf den Sockel setzen und mit den Befestigungsschrauben festschrauben (nur bei Hutschienenmontage).
- 9. Gerät montieren.

#### 10.2 Reinigung der IR-Sensoren

|   | ACHTUNG – Beschädigung des IR-Sensors!           |
|---|--------------------------------------------------|
|   | Beschädigung des IR-Sensors durch                |
|   | lösemittelhaltige Reinigungsmittel.              |
| • | IR-Sensor nur mit lösemittelfreien Reinigern auf |
|   | Wasserbasis reinigen.                            |

Lose Verschmutzungen (z. B. Staub) mit sauberer Druckluft wegblasen.

Die Linsenoberfläche der IR-Sensoren mit einem weichen, leicht feuchten, Tuch reinigen. Zur Befeuchtung des Tuches kann Wasser oder wasserbasierter Glasreiniger verwendet werden.

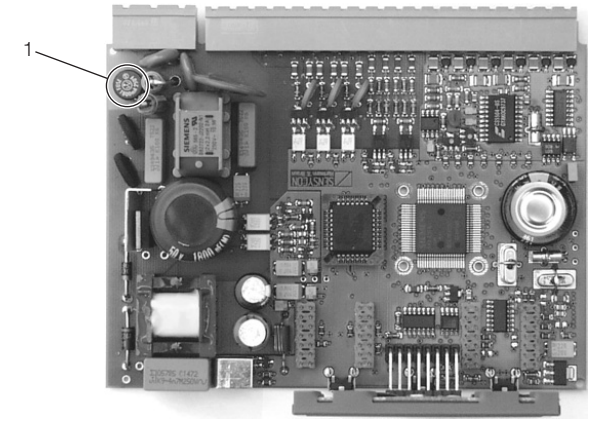

G10058

#### Abb. 12: Position der Sicherung 1 Sicherung

| Energieversorgung | Sicherung |
|-------------------|-----------|
| 24 V AC / DC      | 0,8 A     |

# 11 Anhang

#### 11.1 Zulassungen und Zertifizierungen

CE

Das Gerät stimmt in der von uns in Verkehr gebrachten Ausführung mit den Vorschriften folgender EU-Richtlinien überein:

- EMV-Richtlinie 2004/108/EG
- Niederspannungsrichtlinie 2006/95/EG

| • | WICHTIG (HINWEIS)                                                                                                    |
|---|----------------------------------------------------------------------------------------------------|
| 1 | Alle Dokumentationen, Konformitätserklärungen und Zertifikate stehen im Download-Bereich von ABB zur<br>Verfügung.<br>www.abb.de/Durchfluss |

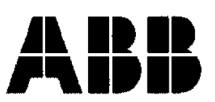

### EG-Konformitätserklärung EC-Certificate of Compliance

 $\epsilon \epsilon$ 

Hiermit bestätigen wir die Übereinstimmung der aufgeführten Geräte mit den Richtlinien des Rates der Europäischen Gemeinschaft, welche mit dem CE- Zeichen gekennzeichnet sind.

Die Sicherheits- und Installationshinweise der Produktdokumentation sind zu beachten. We herewith confirm that the listed devices are in compliance with the council directives of the European Community and are marked with the CE- marking. The safety and installation requirements of the product documentation must be observed.

| Hersteller:                      | ABB Automation Products GmbH,                                                              |  |
|----------------------------------|--------------------------------------------------------------------------------------------|--|
| <i>Manufacturer</i> :            | Dransfelder Straße 2, 37079 Göttingen - Germany                                            |  |
| Gerät:                           | Universeller Messrechner                                                                   |  |
| Device:                          | Universal Measuring Computer                                                               |  |
| Modelle.:<br><i>Models:</i>      | SensyCal FCU200-T, FCU200-W<br>SensyCal FCU400-G, FCU400-IR<br>SensyCal FCU400-P, FCU400-S |  |
| Produktnummer:<br><i>Models:</i> | V18022                                                                                     |  |
| Richtlinie:                      | 2004/108/EG <sup>*</sup> (EMV)                                                             |  |
| Directive:                       | 2004/108/EC <sup>*</sup> (EMC)                                                             |  |
| Europäische Norm:                | EN 61326-1, 10/2006 <sup>*</sup> EN 61326-2-3, 05/2007 <sup>*</sup>                        |  |
| European Standard:               | EN 61326-1, 10/2006 <sup>*</sup> EN 61326-2-3, 05/2007 <sup>*</sup>                        |  |
| Richtlinie:                      | 2006/95/EG <sup>*</sup> (Niederspannungsrichtlinie)                                        |  |
| <i>Directive:</i>                | 2006/95/EC <sup>*</sup> (Low voltage directive)                                            |  |
| Europäische Norm:                | EN 61010-1, 01/2009                                                                        |  |
| European Standard:               | EN 61010-1, 01/2009                                                                        |  |

\* einschließlich Nachträge / including alterations

Göttingen, 01. Dezember 2011

i.V. Klaus Schäfer (QM Manager)

T.V. Dr. Günter Kuhlmann (R&D Manager)

BZ-13-5113 Rev.01

#### ABB Automation Products GmbH

Postanschrift: Dransfelder Str. 2 D-37079 Göttingen

Besuchsanschrift: Dransfelder Str. 2 D-37079 Göttingen Telefon +49 551 905 0 Telefax+49 551 905 777 Internet: http://www.abb.com/de

#### Erklärung über die Kontamination von Geräten und Komponenten

Die Reparatur und / oder Wartung von Geräten und Komponenten wird nur durchgeführt, wenn eine vollständig ausgefüllte Erklärung vorliegt.

Andernfalls kann die Sendung zurückgewiesen werden. Diese Erklärung darf nur von autorisiertem Fachpersonal des Betreibers ausgefüllt und unterschrieben werden.

#### Angaben zum Auftraggeber:

| Firma <sup>.</sup>        | Del.                                |                  |                                      |         |
|---------------------------|-------------------------------------|------------------|--------------------------------------|---------|
| Anschrift:                |                                     |                  |                                      |         |
| Ansprechpartner:          |                                     | Telefon:         |                                      |         |
| Fax:                      |                                     | E-Mail:          |                                      | _       |
| Angaben zum Gerät:        |                                     |                  |                                      |         |
| Тур:                      |                                     | Serien-Nr.:      |                                      |         |
| Grund der Einsendung /    | Beschreibung des Defekts:           |                  |                                      |         |
|                           |                                     |                  |                                      |         |
|                           |                                     |                  |                                      |         |
|                           |                                     |                  |                                      |         |
| Wunde diesee Oenät fün    | Aubaitan wit Cubatanaan barruta     |                  | na Cafëbuduna aday Caaundhaitaaabi   |         |
| wurde dieses Gerat für    | Arbeiten mit Substanzen benutz      | zt, von denen ei | ne Gefanroung oder Gesundheitsscha   | adigung |
| ausgehen kann?            |                                     |                  |                                      |         |
| 🗌 Ja 👘 🗌 N                | lein                                |                  |                                      |         |
| Wenn ja, welche Art der K | Contamination (zutreffendes bitte a | ankreuzen)       |                                      |         |
| biologisch                | ätzend / reizend                    |                  | brennbar (leicht- / hochentzündlich) |         |
| toxisch                   | explosiv                            |                  | sonst. Schadstoffe                   |         |
| radioaktiv                |                                     |                  |                                      |         |
|                           |                                     |                  |                                      |         |

Mit welchen Substanzen kam das Gerät in Berührung?

| 1 |  |
|---|--|
| 2 |  |
| 3 |  |

Hiermit bestätigen wir, dass die eingesandten Geräte / Teile gereinigt wurden und frei von jeglichen Gefahren- bzw. Giftstoffen entsprechend der Gefahrenstoffverordnung sind.

Ort, Datum

Unterschrift und Firmenstempel

# Notizen

# Kontakt

### **ABB** Automation Products GmbH

**Process Automation** Borsigstr. 2 63755 Alzenau Deutschland Tel: 0800 1114411 0800 1114422 Fax: vertrieb.messtechnikprodukte@de.abb.com

#### **ABB Automation Products GmbH**

### **Process Automation**

Im Segelhof 5405 Baden-Dättwil Schweiz Tel: +41 58 586 8459 +41 58 586 7511 Fax: instr.ch@ch.abb.com

#### ABB AG

#### **Process Automation**

Clemens-Holzmeister-Str. 4 1109 Wien Österreich Tel: +43 1 60109 3960 +43 1 60109 8309 Fax: instr.at@at.abb.com

#### www.abb.de

#### Hinweis

Technische Änderungen sowie Inhaltsänderungen dieses Dokuments behalten wir uns jederzeit ohne Vorankündigung vor. Bei Bestellungen gelten die vereinbarten detaillierten Angaben. ABB übernimmt keinerlei Verantwortung für eventuelle Fehler oder Unvollständigkeiten in diesem Dokument.

Wir behalten uns alle Rechte an diesem Dokument und den darin enthaltenen Themen und Abbildungen vor. Vervielfältigung, Bekanntgabe an Dritte oder Verwendung des Inhaltes, auch auszugsweise, ist ohne vorherige schriftliche Zustimmung durch ABB verboten.

Copyright© 2012 ABB Alle Rechte vorbehalten

3KXF800003R4203

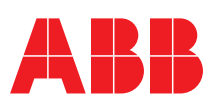